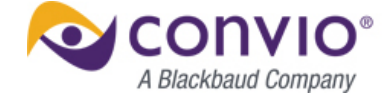

2012 Summer Release

# Gift Aid

| Platform      | Luminate Online                                                                                             |
|---------------|----------------------------------------------------------------------------------------------------|
| Module        | Online Fundraising and TeamRaiser                                                                           |
| Configuration | Feature is automatically available to clients configured with the UK as the locale. Some setup is required. |

Our team is committed to helping you get the most out of every relationship and inspire your creativity to deliver engaging experiences for your constituents so you can do even more for your mission. The Summer 2012 release of Convio Luminate<sup>™</sup> is packed with enhancements designed to connect more people to your cause, enhance the user's experience, allow you to better measure and test your strategies, and offer new ways to deliver web-based content and leverage our open platform – all while making optimal use of your staff's valuable time.

This document describes the feature "Gift Aid", explains how to configure and use it, and offers tips for taking full advantage of its benefits. Please visit the <u>release resource center</u> to read more about the exciting features in this release.

# **OVERVIEW**

This feature provides enhanced support for the capture of Gift Aid declarations on donation forms that are used for either direct donations to an organization or to a TeamRaiser event. The new functionality enables organizations to capture the declaration and clarify eligibility of Gift Aid for an individual donation. It will also help organizations better market the value of Gift Aid to TeamRaiser events and make the Gift Aid declarations available for download to the organisations's database of record for reporting to the HMRC.

# FEATURES AND BENEFITS

#### **Features**

- ✓ Increasing the flexibility that clients have over where and how the Gift Aid declaration appears
- ✓ Adding display of added Gift Aid value to constituent-facing pages in TeamRaiser
- Improving tracking of Gift Aid eligibility for an individual gift

#### Benefits

✓ The constituent user interfaces for Gift Aid declarations will be based on the latest best-practices.

- ✓ Clients will have more flexibility to display Gift Aid according their own internal business rules
- ✓ Increased Gift Aid opt-ins will result in higher revenue for UK charities

# COMMON SCENARIOS

The changes to Gift Aid will improve the user experience for Site and TeamRaiser Event Administrators, TeamRaiser Event Managers, and constituent donors and TeamRaiser participants in the following ways:

- When a Site or TeamRaiser Event Administrator configures a gift donation form, they can choose to implement a "single checkbox" Gift Aid declaration or add checkboxes for the donor to designate why their gift is ineligible for Gift Aid.
- When a Site or TeamRaiser Event Administrator, Event Manager, or TeamRaiser participant enters or uploads an offline donation for a TeamRaiser event, they can now indicate if that gift is eligible for Gift Aid.
- When downloading transaction information for a donation, Site Administrators can identify if the donor made a universal Gift Aid declaration and/or indicated that an individual donation was eligible for Gift Aid.
- Throughout TeamRaiser, cumulative totals displayed to indicate the amount of funds raised for the event, by a specific team, or by a specific participant, the added value being provided by Gift Aid will also display next to that cumulative amount.

# CONSIDERATIONS

#### Support for Gift Aid in "top up" donations made at the time of TeamRaiser registration

TeamRaiser offers the ability for organizations to accept "top up" donations at the time that a participant is registering for a TeamRaiser Event. At this time, it is not possible to capture a Gift Aid declaration for this type of donation.

#### UK Only

Gift Aid is only available on instances of Luminate Online which are configured with UK as their locale.

# **GETTING STARTED**

| Making Gift Aid Available on a Site                                             | ł |
|---------------------------------------------------------------------------------|---|
| Enabling the Gift Aid Option for Offline Gifts in a TeamRaiser Event            | 1 |
| Inserting the Gift Aid Component on a Donation Form                             | 3 |
| Making an Online Donation                                                       | 1 |
| Uploading Gift Aid-Designated Gifts in Bulk                                     | 7 |
| Uploading a Gift File in the Administrator Interface17                          | 7 |
| Creating a File Using the Sample CSV Gifts Upload File18                        | 3 |
| Defining Fields Required for the Upload                                         | ) |
| Naming and Uploading the File                                                   | ) |
| Uploading a Gift File in the Event Management Center Interface                  | 2 |
| Creating a File Using the Sample CSV Gifts Upload File22                        | 2 |
| Naming and Uploading the File                                                   | 1 |
| Entering Offline Donations for TeamRaiser Events in the Administrator Interface | 3 |
| Entering an Offline Donation Received in Support of a TeamRaiser Participant    | 3 |
| Entering an Offline Donation Received in Support of a TeamRaiser Team           | ) |
| Entering an Offline Donation Received for the TeamRaiser Event                  | ) |
| Entering Offline Donations for TeamRaiser Events in the Event Management Center | l |
| Entering an Offline Donation Received in Support of a TeamRaiser Participant    | 2 |
| Entering an Offline Donation Received in Support of a TeamRaiser Team           | 1 |
| Entering an Offline Donation Received for the TeamRaiser Event                  | 5 |
| Entering an Offline Gift in the Participant Center                              | 3 |
| Viewing Gift Aid Amounts on TeamRaiser Status Indicators                        | 7 |
| Reporting Considerations                                                        |   |

#### Making Gift Aid Available on a Site

A site configured for UK automatically has the Gift Aid feature enabled, which means that:

- Site Administrators can insert a Gift Aid component to donation forms to make the Gift Aid declaration available to constituents who make donations to your organization, including team fundraising events.
- Site Administrators, TeamRaiser Administrators, TeamRaiser Event Managers with the appropriate permissions, can enter gifts with Gift Aid declarations that are received offline, and if allowed (controlled by site and event options), TeamRaiser participants can also enter cash and check gifts that donors give or promise to them.
- Site Administrators, TeamRaiser Event Administrators, and TeamRaiser Event Managers with the appropriate permissions can upload gifts with Gift Aid declarations in bulk and confirm gifts with Gift Aid declarations entered manually offline.
- Calculated match rates are based on the tax rates of the HMRC and will be updated appropriately in the system when the HMRC releases revised rates.

#### Enabling the Gift Aid Option for Offline Gifts in a TeamRaiser Event

You must set an Advanced Event Option in the TeamRaiser configuration to allow TeamRaiser Event Administrators, Event Managers, and participants to click the Gift Aid checkboxes (on behalf of the donor) when they enter gifts the donor gives or sends them. You can also customize the text to display with the Gift Aid checkbox on offline gift entry forms.

1. From an Administrator page, click **Fundraising > TeamRaiser**.

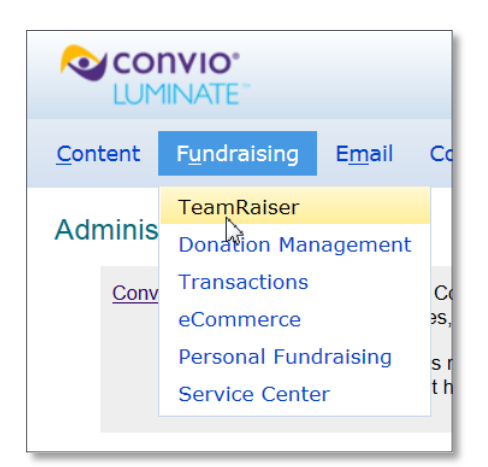

2. From the TeamRaisers list page, click Edit from the Actions column of the appropriate TeamRaiser event

#### 2012 SUMMER RELEASE FEATURE SUMMARY > GIFT AID

| TeamRaiser List                                                                                              | Cross-Event T                                                                                                    | eams               | Registration Ups                                   | ells                             | Event Managem                  |  |  |  |  |
|----------------------------------------------------------------------------------------------------|----------------------------------------------------------------------------------------------------|--------------------|----------------------------------------------------|----------------------------------|--------------------------------|--|--|--|--|
| TeamRaiser List                                                                                              | amRaiser List                                                                                                    |                    |                                                    |                                  |                                |  |  |  |  |
| Create a Tear                                                                                                | nRaiser                                                                                                    | Сг                 | eate Many TeamF                                    | Raisers                          | 5                              |  |  |  |  |
| This is the list o<br>and email mess<br>involved in a Te<br>action to remov<br>TeamRaisers in<br>TeamRaisers | This is the list of TeamRaiser events created for your site. Use the Edit action to<br>and email messages for a TeamRaiser. Use the Manage action to work with parti<br>involved in a TeamRaiser as well as create and send emails to coach people who<br>action to remove a TeamRaiser from view in this list, and use the Show Archived<br>TeamRaisers in the list again. To create a new TeamRaiser, click Create a Team |                    |                                                    |                                  |                                |  |  |  |  |
| Records 1 - 4 of 4 First   Previous   Next   Last                                                            |                                                                                                    |                    |                                                    |                                  |                                |  |  |  |  |
| TeamRaiser Na                                                                                                | ame 💠 A                                                                                                    | ction              | Status                                             | All                              |                                |  |  |  |  |
| <b>TEST</b><br>ID: 1003                                                                                      | e<br>M                                                                                                    | dit<br>Dy<br>anage | Accepting Reg<br>Published Date:<br>Unpublished Da | istration<br>June 04<br>Ite: N/A | <b>ns and Gifts</b><br>4, 2012 |  |  |  |  |

- 3. From the tasks along the left on the **Identify TeamRaiser** page, click **Select Event Options**.
- 4. From the Related Actions section on the Select Event Options page, click Edit Advanced Options.

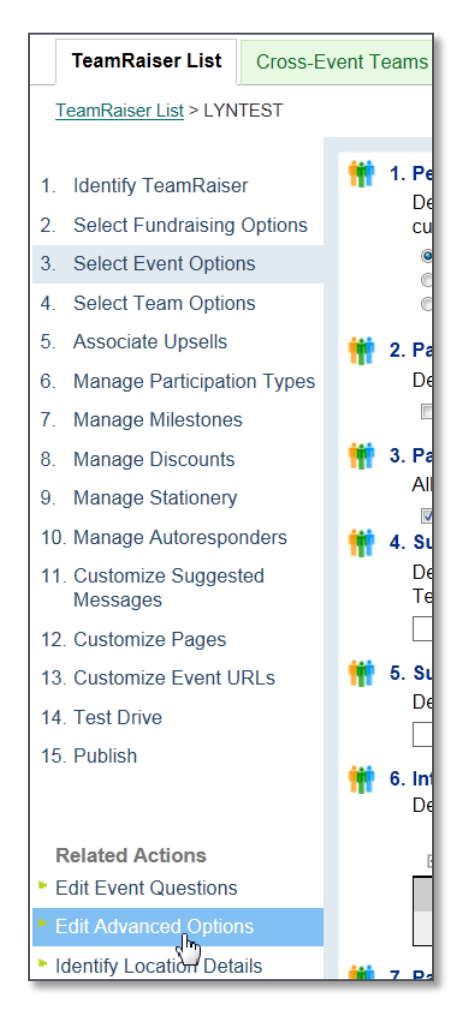

- 5. On the Define Fundraising Options page, scroll to the step containing the words "Gift Aid for Online Gifts".
- 6. Click the Yes, allow Gift Aid to be declared for offline gifts checkbox.
- 7. Optionally modify the text entered in the Gift Aid field below the checkbox.

|    | TeamRaiser List                                   | Cross-Eve | ent Teams                                                               | Registration Upsells       | Event Management Settings                                                   | Uploads                         | Participant Centers               |     |  |  |
|----|---------------------------------------------------|-----------|-------------------------------------------------------------------------|----------------------------|-----------------------------------------------------------------------------|---------------------------------|-----------------------------------|-----|--|--|
|    | TeamRaiser List > LYNTEST > Edit Advanced Options |           |                                                                         |                            |                                                                             |                                 |                                   |     |  |  |
|    |                                                   |           |                                                                         |                            |                                                                             |                                 |                                   |     |  |  |
| 1. | Identify TeamRaise                                | er        | 1.                                                                      | Offline Gift Recording     | by Participants:                                                            |                                 |                                   |     |  |  |
| 2. | Select Fundraising                                | Options   |                                                                         | Determines if participant  | ts can enter offline gifts that dong<br>he value of these offline gifts may | ors give to th<br>v not display | em and if they can view the       |     |  |  |
| 3. | Select Event Option                               | ns        |                                                                         | depending on the setting   | g for the "Fundraising Totals Incl                                          | ude Unconfi                     | med Gifts" option.)               |     |  |  |
|    | a. Define Fundraisin                              | g         | ✓ Yes, allow participants to record offline gifts that donors give them |                            |                                                                             |                                 |                                   |     |  |  |
|    | Options                                           |           | 7. (                                                                    | Gift Aid for Offline Gifts | j                                                                           |                                 |                                   | 1   |  |  |
|    | b. Define Event Opt                               | tions     | 1                                                                       | Determines if administrat  | ors, event managers, and partici                                            | pants can de                    | eclare Gift Aid for offline gifts | Π   |  |  |
|    | c. Define Misc Option                             | ons       | t                                                                       | they are entering          |                                                                             |                                 | 5                                 |     |  |  |
|    | d. Configure Partici                              | pant      |                                                                         | Yes, allow Gift Aid t      | o be declared for offline gifts                                             |                                 |                                   |     |  |  |
|    | Center Override                                   | Options   |                                                                         | The donor is a UK taxpay   | er, and this donation qualifies for                                         | r 🔺                             |                                   |     |  |  |
| 4. | Select Team Option                                | ns        |                                                                         | GITT AIO.                  |                                                                             |                                 |                                   |     |  |  |
| 5. | Associate Upsells                                 |           |                                                                         | 10001404.7                 |                                                                             | ~                               | ,                                 |     |  |  |
|    |                                                   |           |                                                                         | · · · · · ,                |                                                                             |                                 |                                   | - 1 |  |  |

8. Scroll to the bottom of the page and click **Save**.

#### Inserting the Gift Aid Component on a Donation Form

The standard Gift Aid component displays as a section within a UK donation form as shown in the following.

| Gift & Payment Information - | Review Gift                                                                                                    |            |
|------------------------------|----------------------------------------------------------------------------------------------------|------------|
| Gift Information             |                                                                                                    |            |
| *Select Gift Amount:         |                                                                                                    |            |
|                              | +£0.00 if Gift Aid is added                                                                                                    |            |
| Payment Information          |                                                                                                    |            |
| Gift Aid:                    | If you are a UK taxpayer, the value<br>of your donation can increase by at<br>least 25% under the Gift Aid<br>scheme.                                                             | giftaid it |
|                              | I am a UK taxpayer. Please treat all<br>qualified donations I make or have<br>made to this organisation for the<br>past four years as Gift Aid donations<br>until further notice. |            |
| Credit Card Type:            | VISA 🔤 📷 📷 💿                                                                                                    |            |
| *Credit Card Number:         |                                                                                                    |            |
| *CVV Number:                 | What is this?                                                                                                    |            |
| *Expiration Date:            | 06 🔻 2012 💌                                                                                                    |            |

The default configuration of the templates for the **UK Credit Card Donation Form** and **UK Direct Debit Donation Form** include this component. However, you may need to add it to an existing form or another type of form that you configure.

| Donation Management                                      |                                              |                |                                                  |                                      |                     |                                                      |                                                       |                                                |                 |
|----------------------------------------------------------|----------------------------------------------|----------------|--------------------------------------------------|--------------------------------------|---------------------|------------------------------------------------------|-------------------------------------------------------|------------------------------------------------|-----------------|
| Online Giving                                            | Donation C                                   | assic          | Pending Contribution                             | ons Sustainir                        | ng Gifts            | Designated Giving                                    | Membership Types                                      | Donation Reports                               | General Confi   |
| Campaigns > giftaid                                      | Campaigns > giftaid > Create a Donation Form |                |                                                  |                                      |                     |                                                      |                                                       |                                                |                 |
| <ol> <li>Select a name for<br/>Donation Form.</li> </ol> | or your new                                  | This i         | is a list of the templat                         | tes that you can                     | use as a            | starting point for yo                                | ur form. Choose the ter                               | Help me choose nplate that most close          | e a template    |
| 2. Select a Donatio<br>Template to Use                   | n Form                                       | the p<br>donat | urpose for your form,<br>tions. You will be able | e to customize t                     | he templ            | eamRaiser or Tribute<br>ate to add or remove         | features if you need to                               | or installment or susta                        | iner            |
|                                                          |                                              |                | - Form Template                                  | s -                                  |                     |                                                      |                                                       |                                                |                 |
| Related Actions                                          |                                              | Tem            | plate Name                                       | Actions                              | Descripti           | on                                                   |                                                       |                                                |                 |
| import remplate                                          |                                              | Basi           | c Donation Form (2                               | Preview<br>Select                    | The Basic           | Form includes the min                                | imum data elements nece                               | ssary to process a transa                      | ction using     |
|                                                          |                                              | UK<br>Foi      | Credit Card Donation                             | Preview<br>Select<br>Export Template | The UK<br>credit ca | Credit Card Donation F<br>ard transaction using the  | orm includes the minimun<br>e Standard Donation Leve  | n data elements necessar<br>I element.         | y to process a  |
|                                                          |                                              | l UK<br>Foi    | Direct Debit Donation                            | Preview<br>Select<br>Export Template | The UK<br>direct de | Direct Debit Donation F<br>ebit transaction using th | Form includes the minimur<br>e Forever Sustainer Dona | n data elements necessa<br>tion Level element. | ry to process a |

#### 2012 SUMMER RELEASE FEATURE SUMMARY > GIFT AID

You can customize the text displayed for the Gift Aid Declaration checkbox. You can also enable options for donors to select if they would like to make a Gift Aid declaration but this specific gift is not eligible to be gift aided.

| Gift & Payment Information - | 2 Review Gift                                                                                                    |
|------------------------------|----------------------------------------------------------------------------------------------------|
| Gift Information             |                                                                                                    |
| *Select Gift Amount:         |                                                                                                    |
|                              | +£0.00 if Gift Aid is added                                                                                                    |
| Gift Aid:                    |                                                                                                    |
|                              | If you are a UK taxpayer, the value of your donation can increase by at least 25% under the Gift Aid scheme.                                                                      |
|                              | I am a UK taxpayer. Please treat all<br>qualified donations I make or have<br>made to this organisation for the<br>past four years as Gift Aid donations<br>until further notice. |
|                              | I am donating on behalf of a corporation, group or someone else.                                                                                                    |
|                              | I am related to the participant.                                                                                                    |
|                              | I am receiving a product or service in return.                                                                                                    |

The gift ineligibility checkboxes do not display unless the Gift Aid Declaration checkbox is checked. You can make the Declaration checkbox checked by default to have the ineligibility options displayed by default.

After creating a new donation form or if you are editing an existing form:

- 1. On the **Design Donor Screens** page, click **Edit** from the **Actions** column of the donation form.
  - It display the Design Donor page, click Fundraising > Donation Management > All Donation Forms > Edit.

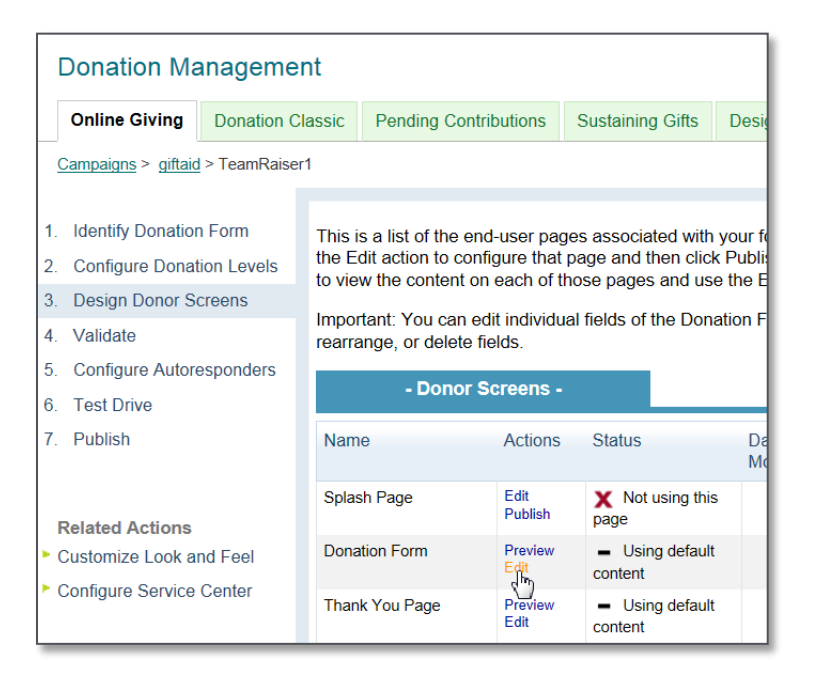

2. In the **Arrange the order of the elements** pane (on the right), position your cursor below the element that the Gift Aid data element follows on the form.

| Donation Ma                                                                                     | Donation Management                               |                                                                                           |                                                                           |                                                                           |                                                                                                    |                                                    |                                                              |  |  |  |  |
|-------------------------------------------------------------------------------------------------|---------------------------------------------------|-------------------------------------------------------------------------------------------|---------------------------------------------------------------------------|---------------------------------------------------------------------------|----------------------------------------------------------------------------------------------------|----------------------------------------------------|--------------------------------------------------------------|--|--|--|--|
| Online Giving                                                                                   | Donation Classic                                  | Pending Contributions                                                                     | Sustaining Gifts                                                          | Designated Giving                                                         | Membership Types                                                                                                    | Donation Reports                                   | General Configurations                                       |  |  |  |  |
| Campaigns > giftaid                                                                             | > <u>TeamRaiser2</u> > Do                         | nation Form                                                                               |                                                                           |                                                                           |                                                                                                    |                                                    |                                                              |  |  |  |  |
| <ol> <li>Identify Donation</li> <li>Configure Donation</li> <li>Design Donor Science</li> </ol> | Form The f<br>on Levels show<br>select            | Form Designer shows the<br>n in the window at the le<br>ted element after saving          | e data elements that a<br>ft. Select a data elem<br>it. Use the Preview b | are already on your fo<br>lent to Add, Remove,<br>outton to preview the e | orm in the window at th<br>or Reorder it. Use the<br>entire form.                                                                                                    | e right; additional data<br>lower portion of the p | a elements that you can add are<br>age to Edit and Preview a |  |  |  |  |
| a. Donation Form                                                                                | Sele                                              | ct data elements to includ                                                                | de in this form:                                                          |                                                                           | Arrange the orde                                                                                                    | r of the selected data                             | elements:                                                    |  |  |  |  |
| <ol> <li>Validate</li> <li>Configure Autore</li> <li>Tast Drive</li> </ol>                      | - Bil<br>- Bil<br>Public<br>sponders - An<br>Paym | ing middle vanie<br>ling Suffix<br>: Recognition Fields<br>onymous Donation<br>ent Fields |                                                                           | Add                                                                       | <ul> <li>Page #1         <ul> <li>Section Header</li> <li>Standard Donation</li> <li>Section Header</li> <li>Section Header</li> <li>Payment Type</li> </ul> </li> </ul> | on Level                                           | ■ O<br>R<br>D                                                |  |  |  |  |
| 7. Publish                                                                                      | - Ca<br>loint                                     | ptcha<br>Donor Information Eields<br>New                                                  | Edir Dalata                                                               | < Rem                                                                     | - Section Header<br>- Billing Title                                                                                                    | Save Order and Edit :                              | Selected                                                     |  |  |  |  |
|                                                                                                 | Eng<br>P<br>Edi                                   | lish (United Kingdom) E<br>revious Data Element<br>t Data Element                         | English (United States) Preview Data                                      | English (Canada)                                                          | French (Canada) Sp<br>Page                                                                                                    | anish (United States)                              | Next Data Element                                            |  |  |  |  |

3. In the **Select Data Elements** pane, scroll to the Payment Fields, click **Gift Aid (UK)** and then click **Add**. (You can change the position later using the arrows on the ORDER bar.)

| Select data elements to include in this form:                                                                                                   |        | Arrange the order of the selected data elements:                                                                                                    |                            |
|----------------------------------------------------------------------------------------------------|--------|----------------------------------------------------------------------------------------------------|----------------------------|
| - Billing County<br>- Billing Postcode<br>Public Recognition Fields<br>- Anonymous Donation<br>Payment Fields<br>- Gift Aid (UK)<br>- Cantcha a | ▲<br>E | Add ><br>Add ><br>Add ><br>Add ><br>Page #1<br>- Section Header<br>- Standard Donation Level<br>- Billing Title<br>- Billing First Name<br>- Billing Last Name<br>- Billing Last Name<br>- Billing Last Name | ▲<br>O<br>R<br>D<br>E<br>R |
| Joint Donor Information Fields                                                                                                    | -      | - Billing Suffix                                                                                                    | •                          |
| New Edic Delete                                                                                                    |        | Save Order and Edit Selected                                                                                                    |                            |

4. Click the Add > arrow in the middle of the pane to move it.

| Select data elements to include in this form:                                                                                                    |              | Arrange the order of the selected data elements:                                                                                                    |  |  |
|----------------------------------------------------------------------------------------------------|--------------|----------------------------------------------------------------------------------------------------|--|--|
| Billing County     Billing Postcode Public Recognition Fields     Anonymous Donation Payment Fields     Gift Aid (UK)     Captcha Joint Donor Information Fields | Add<br>< Rem | Page #1 - Section Header - Standard Donation Level - Billing Title Billing Titls Name - Billing Middle Name - Billing Suffix Billing Suffix B |  |  |
| New Edit Delate                                                                                                    |              | Save Order and Edit Selected                                                                                                    |  |  |

5. Click Save Order and Edit Selected.

| Billing County       Billing Postcode         Public Recognition Fields       - Gift Aid (UK)         - Add >       - Gift Aid (UK)         - Section Header       - Billing Title         - Captcha       - Gilling Title         Joint Donor Information Fields       - R         - Captcha       - Willing First Name         Joint Donor Information Fields       - Willing Middle Name         - English (United Kingdom)       English (Canada)    French (Canada) Spanish (United States) | Select data elements to include in this form:                                                                                                    | Arrange the order of the selected data elements:                                                                                                    |                         |
|----------------------------------------------------------------------------------------------------|----------------------------------------------------------------------------------------------------|----------------------------------------------------------------------------------------------------|-------------------------|
| New         Edit         Delete           English (United Kingdom)         English (United States)         English (Canada)         French (Canada)         Spanish (United States)                                                                                                    | Billing County     Billing County     Billing Postcode Public Recognition Fields     Anonymous Donation Payment Fields     Captcha Joint Donor Information Fields      III | Add >     Page #1     - Standard Donation Level     - Gift Aid (UK)     - Section Header     - Billing Title     - Billing First Name     - Billing Middle Name     (                                                                                                    | ▲ O<br>R<br>D<br>E<br>R |
| English (United Kingdom) English (United States) English (Canada) French (Canada) Spanish (United States)                                                                                                    | New Edit Delata                                                                                                    | Save Order and Edit Selected                                                                                                    |                         |
| Edit Data Element Draview Data Element                                                                                                    | English (United Kingdom) English (United States) English (                                                                                                    | لمتعلقة للمتعلقة المتعلقة المتعلقة |                         |

6. To look at the form with the default elements, click **Preview** from the bottom of the page.

| Gift Information     |                                                                                                    |            |
|----------------------|----------------------------------------------------------------------------------------------------|------------|
| *Select Gift Amount: |                                                                                                    |            |
|                      | +£0.00 if Gift Aid is added                                                                                                    |            |
| 1) Gift Aid:         | If you are a UK taxpayer, the value<br>of your donation can increase by at<br>least 25% under the Gift Aid<br>scheme.                                                             | giftaid it |
| 3                    | I am a UK taxpayer. Please treat all<br>qualified donations I make or have<br>made to this organisation for the<br>past four years as Gift Aid donations<br>until further notice. |            |
| Payment Information  |                                                                                                    |            |

- 7. To customize the component, in the Edit Data Element pane on this page, for
  - a. Section Label (1), make any necessary changes to the text.
  - b. Gift Aid Description (2), to:
    - Hide the description or hint that displays on the donation form with the Gift Aid section label, click the checkbox.
    - Change or add information, click into the editor and make your modifications.
  - c. Gift Aid Declaration (3), modify the text that displays to the right of the checkbox. (no formatting).
  - d. Default state checkbox (4), click the checkbox to display the checkbox with a checkmark.
    - This is especially important if you want to display the gift ineligibility checkboxes.

| Edit Data Element                                                            | Preview Data Element                                                                                                    |                                    |  |  |  |  |  |  |  |  |  |
|------------------------------------------------------------------------------|----------------------------------------------------------------------------------------------------|------------------------------------|--|--|--|--|--|--|--|--|--|
| * 1. Section Label:                                                          |                                                                                                    |                                    |  |  |  |  |  |  |  |  |  |
| This label will display on the donation form screen and transaction summary. |                                                                                                    |                                    |  |  |  |  |  |  |  |  |  |
| Gift Aid:                                                                    |                                                                                                    |                                    |  |  |  |  |  |  |  |  |  |
| 2 Cift Aid Description:                                                      |                                                                                                    |                                    |  |  |  |  |  |  |  |  |  |
| 2. Ght Ald Description.                                                      | r provide a link to learn more                                                                                                    |                                    |  |  |  |  |  |  |  |  |  |
| Ves. display the Cift Aid Description on the form                            |                                                                                                    |                                    |  |  |  |  |  |  |  |  |  |
| M Tes, display the o                                                         | $\blacksquare$ res, display the GIT Ald Description on the form                                                                       |                                    |  |  |  |  |  |  |  |  |  |
|                                                                              |                                                                                                    | Use Plain Text Editor Help         |  |  |  |  |  |  |  |  |  |
| 🔏 🗈 🕰 aốc 🗊 🛍                                                                | ø (°   E E E E E I                                                                                                    | ■ 🛊 🕸   HTTL 🛷   🛅                 |  |  |  |  |  |  |  |  |  |
| 🐴 😭   Format                                                                 | Styles     Font family                                                                                                    | Font size - B I U A - 🥸 - 🚳 📿 —    |  |  |  |  |  |  |  |  |  |
| 🎂 🎍 🕺 🗠 🦉                                                                    | 🤰 if i⊅ i⊈   Ω   🛒 📟 🗉                                                                                                    | I 🗰 📾   ≝" 🛼 🦬 📲   ⊒+ 🖤            |  |  |  |  |  |  |  |  |  |
| If you are a UK taxp                                                         | ayer, the value of your dor                                                                                                    | ation can increase by at least 25% |  |  |  |  |  |  |  |  |  |
| under the Gift Aid so                                                        | cheme.                                                                                                    |                                    |  |  |  |  |  |  |  |  |  |
|                                                                              |                                                                                                    |                                    |  |  |  |  |  |  |  |  |  |
|                                                                              |                                                                                                    |                                    |  |  |  |  |  |  |  |  |  |
|                                                                              |                                                                                                    | Ē                                  |  |  |  |  |  |  |  |  |  |
|                                                                              |                                                                                                    |                                    |  |  |  |  |  |  |  |  |  |
|                                                                              |                                                                                                    |                                    |  |  |  |  |  |  |  |  |  |
|                                                                              |                                                                                                    | <b>v</b>                           |  |  |  |  |  |  |  |  |  |
| Path:                                                                        |                                                                                                    | h.                                 |  |  |  |  |  |  |  |  |  |
| * 3 Cift Aid Declaration:                                                    |                                                                                                    |                                    |  |  |  |  |  |  |  |  |  |
| Checkbox Option Text                                                         |                                                                                                    |                                    |  |  |  |  |  |  |  |  |  |
|                                                                              | aso troat all qualified donations                                                                                                    | mako or                            |  |  |  |  |  |  |  |  |  |
| have made to this organ                                                      | I am a UK taxpayer. Please treat all qualified donations I make or have made to this organisation for the past four years as Gift Aid |                                    |  |  |  |  |  |  |  |  |  |
| donations until further n                                                    | otice.                                                                                                    |                                    |  |  |  |  |  |  |  |  |  |
|                                                                              |                                                                                                    | *                                  |  |  |  |  |  |  |  |  |  |
|                                                                              |                                                                                                    |                                    |  |  |  |  |  |  |  |  |  |
| Default State                                                                |                                                                                                    |                                    |  |  |  |  |  |  |  |  |  |
| Yes, this field is see                                                       | elected by default                                                                                                    |                                    |  |  |  |  |  |  |  |  |  |

- For the Gift Aid Ineligible Reasons, click the appropriate checkbox and then modify the checkbox text if necessary (By default, these statements do not display until the Gift Aid eligibility declaration checkbox contains a checkmark. If you do not click the Default State checkbox, these items remain hidden until the donor clicks the checkbox.)
  - 4. Gift Aid Ineligible Reason 1: On behalf of others

    Yes, include this field on the form

    5. Gift Aid Ineligible Reason 2: Related to participant

    Yes, include this field on the form

    6. Gift Aid Ineligible Reason 3: Receiving something in return

    Yes, include this field on the form
- 9. When you are finished, click **Save**.

- 10. To be sure the Gift Aid component is formatted properly:
  - a. Click the Preview Data Element tab.

| New                      | Edir Dələrə             |                  |                 | Save Order and Edit     | Selected            |
|--------------------------|-------------------------|------------------|-----------------|-------------------------|---------------------|
| English (United Kingdom) | English (United States) | English (Canada) | French (Canada) | Spanish (United States) |                     |
| Previous Data Element    | ·                       |                  | Gift Aid (UK)   |                         | Next Data Element 🕨 |
| Edit Data Element        | Preview Data E          | lement           |                 |                         |                     |
| * 1. Section Label:      | 4                       | <u>"</u> )       |                 |                         |                     |

- b. Check to be sure the:
  - Text and labels look correct.
  - Default State checkbox contains a checkmark if you clicked it.
  - Gift Ineligible reasons display if you have configured them and the Default State checkbox contains a checkmark.

| New     Edit     Dalata       English (United Kingdom)     English (United States)     I          • Previous Data Element      Edit Data Element      Preview Data Element | Save Ord<br>English (Canada) French (Canada) Spanish (Unit<br>Gift Aid (UK)<br>ement                                                                                                    | <ul> <li>Previewing the default element</li> <li>✓ with no Ineligible Reasons<br/>enabled OR without the Default<br/>State checkbox clicked.</li> </ul> |
|----------------------------------------------------------------------------------------------------|----------------------------------------------------------------------------------------------------|----------------------------------------------------------------------------------------------------|
| Gift Aid:<br>If you are a UK t<br>donation can inc<br>under the Gift Ai<br>☑ I am a UK t<br>qualified do<br>made to thi<br>past four ye<br>until further                   | axpayer, the value of your<br>rease by at least 25%<br>d scheme.<br>axpayer. Please treat all<br>nations I make or have<br>s organisation for the<br>ars as Gift Aid donations<br>notice.                                                                                                    | Previewing the element with the<br>Default State checkbox clicked<br>and Ineligible Reasons enabled                                                     |
| Previous Data Element                                                                                                    | Preview Data Element         If you are a UK taxpayer, the value of your donation can increase by at least 25% under th Gift Aid scheme.         Image: I am a UK taxpayer. Please treat all qualified donations I make or have made to this organisation for the past four years as Gift Aid donations until further notice.         Image: I am donating on behalf of a corporatelese. | e giftaid it<br>scroll to see all<br>Ineligible Reasons<br>enabled<br>Next Data Element                                                                 |

- c. To make modifications, click the Edit Data Element tab and refer to the previous steps.
- 11. To display the entire donation form to view the Gift Aid component in the Payment Information area:
  - a. Click Preview (at the bottom of the page) and check to be sure the form is correct.
  - b. If you need to make any modifications, click the Edit Data Element tab and refer to the previous steps.
- 12. When you are done adding data elements, click **Finish** (at the bottom of the Data Elements page).

## Making an Online Donation

After a person clicks a link on the site or in an email to make a donation, they enter or select a gift amount and then click **Gift Aid** checkbox to declare their Gift Aid eligibility.

| Main Menu | My Account                                                                                                    | TeamRaisers  | Survey         | Stores   |  | English (en GB) | • 🛞 |  |  |  |  |
|-----------|----------------------------------------------------------------------------------------------------|--------------|----------------|----------|--|-----------------|-----|--|--|--|--|
| 1 Gift    | ft & Payment Info                                                                                                    | ormation ——— | - <b>2</b> Rev | iew Gift |  |                 |     |  |  |  |  |
| Select    | Gift Amount                                                                                                    | 50           | -              |          |  |                 |     |  |  |  |  |
|           | + <b>£12.50</b> <i>if</i> Gift Aid is added                                                                                                    |              |                |          |  |                 |     |  |  |  |  |
| Gift Ai   | Gift Aid:<br>If you are a UK taxpayer, the value of<br>your donation can increase by at least<br>25% under the Gift Aid scheme.                                                   |              |                |          |  |                 |     |  |  |  |  |
|           | I am a UK taxpayer. Please treat all<br>qualified donations I make or have<br>made to this organisation for the past<br>four years as Gift Aid donations until<br>further notice. |              |                |          |  |                 |     |  |  |  |  |
| Paym      | ent Informatio                                                                                                    | on           |                |          |  |                 |     |  |  |  |  |

If the Ineligible Reasons are displayed, the donor can click the appropriate reason for the exception

| Main Menu My Account TeamRaisers Survey Stores                                                                                                    |  |  |  |  |  |  |  |  |  |
|----------------------------------------------------------------------------------------------------|--|--|--|--|--|--|--|--|--|
| Gift & Payment Information 2 Review Gift                                                                                                    |  |  |  |  |  |  |  |  |  |
| Gift Information                                                                                                    |  |  |  |  |  |  |  |  |  |
| *Select Gift Amount: 50                                                                                                    |  |  |  |  |  |  |  |  |  |
| +£12.50 if Gift Aid is added                                                                                                    |  |  |  |  |  |  |  |  |  |
| Gift Aid:<br>If you are a UK taxpayer, the value of<br>your donation can increase by at least<br>25% under the Gift Aid scheme.<br>I am a UK taxpayer. Please treat all<br>qualified donations I make or have<br>made to this organisation for the past<br>four years as Gift Aid donations until<br>further notice. |  |  |  |  |  |  |  |  |  |
| I am donating on behalf of a corporation, group or someone else.                                                                                                    |  |  |  |  |  |  |  |  |  |
| I am related to the participant.                                                                                                    |  |  |  |  |  |  |  |  |  |
| I am receiving a product or service in return.                                                                                                    |  |  |  |  |  |  |  |  |  |
| Payment Information                                                                                                    |  |  |  |  |  |  |  |  |  |

After clicking **Next**, the donor reviews the **Transaction Summary** to view Gift Aid details in the **Gift Information** section and then clicks **Process**.

| Main Menu            | My Account          | TeamRaisers | Survey   | Stores | English (en_GB) 🔻             | *   |
|----------------------|---------------------|-------------|----------|--------|-------------------------------|-----|
| 1 Gift               | & Payment Informa   | ation ———   | 2 Review | Gift   |                               |     |
| Transact             | ion Summary         |             |          |        |                               | 11  |
| Transacti            | ion Date:           |             |          |        | 01/06/12                      |     |
| Gift Info            | rmation             |             |          |        |                               |     |
| Amount:<br>Gift Aid: |                     |             |          |        | £50.00<br>£12.50              |     |
| Payment              | t Information       |             |          |        |                               |     |
| Payment<br>Credit Ca | type:<br>rd Number: |             |          |        | Credit Card<br>**********1111 |     |
| Persona              | l Information       |             |          |        |                               |     |
| Title:               |                     |             |          |        |                               |     |
| First Nam            | ne:                 |             |          |        | Pat                           |     |
| Last Nam             | ne:                 |             |          |        | Brown                         |     |
| Email Ad             | dress:              |             |          |        | Pat@convio.com                |     |
| Email opt            | t-in:               |             |          |        | Yes                           | . 1 |
| Address              | Information         |             |          |        |                               |     |
| Country:             |                     |             |          |        | United Kingdom                |     |
| Postcode             |                     |             |          |        | HP5 1HY                       |     |
| Address              | 1:                  |             |          |        | 1 Old Bells Court             |     |
| Address A            | 2:                  |             |          |        | Church Street                 |     |
| Address .            | 3:                  |             |          |        | Chasham                       |     |
| County:              |                     |             |          |        | Ruckinghamphiro               |     |
| councy.              |                     |             |          |        |                               |     |
| Previo               | ous                 |             |          | Proces | s Cancel                      |     |
|                      |                     |             |          |        |                               |     |

The donor reviews the Gift Aid detail in the **Gift Information** section of the **Donation Confirmation** page and prints it for a receipt.

| Main Menu                           | My Account                                                                                                    | TeamRaisers       | Survey | Stores | English (e           | <u>n GB)</u> | ▼ ₩ |  |  |  |  |
|-------------------------------------|----------------------------------------------------------------------------------------------------|-------------------|--------|--------|----------------------|--------------|-----|--|--|--|--|
| Deer Det                            |                                                                                                    |                   |        |        |                      |              |     |  |  |  |  |
| Dear Pat,                           | Dear Pat,                                                                                                    |                   |        |        |                      |              |     |  |  |  |  |
| We are de<br>a differer<br>count on | We are deeply grateful for your generosity and support of our efforts. Your gift makes a difference — it enables us to provide vital services to the community we serve. We count on you and people like you to ensure that we can continue providing these services. |                   |        |        |                      |              |     |  |  |  |  |
| Once aga                            | in, thank you f                                                                                                    | for your support. |        |        |                      |              |     |  |  |  |  |
| Sincerely                           | ,                                                                                                    |                   |        |        |                      |              |     |  |  |  |  |
| Run Fo                              | r Your Life                                                                                                    | e Administra      | utor   |        |                      |              |     |  |  |  |  |
| Please pr                           | int the followi                                                                                                    | ng for your recor | ds:    |        |                      |              |     |  |  |  |  |
| Transact                            | ion Summary                                                                                                    |                   |        |        |                      |              |     |  |  |  |  |
| Transacti                           | on Date:                                                                                                    |                   |        | 0      | 1/06/12              |              |     |  |  |  |  |
| Gift Info                           | rmation                                                                                                    |                   |        |        |                      |              |     |  |  |  |  |
| Amount:                             | Amount: £50.00                                                                                                    |                   |        |        |                      |              |     |  |  |  |  |
| Gift Aid:                           | Gift Aid: £12.50                                                                                                    |                   |        |        |                      |              |     |  |  |  |  |
| Payment                             | t Information                                                                                                    |                   |        |        |                      |              |     |  |  |  |  |
| Payment                             | type:                                                                                                    |                   |        | C      | Credit Card          |              |     |  |  |  |  |
| Credit Ca                           | rd Number:                                                                                                    |                   |        | *      | ****************1111 |              |     |  |  |  |  |
| Persona                             | Information                                                                                                    |                   |        |        |                      |              |     |  |  |  |  |
| Title:                              |                                                                                                    |                   |        | _      |                      |              |     |  |  |  |  |
| First Nam                           | ne:                                                                                                    |                   |        | P      | at                   |              |     |  |  |  |  |
| Last Nam                            | ie:                                                                                                    |                   |        | E      | srown                |              |     |  |  |  |  |
| Email Au                            | uress:                                                                                                    |                   |        | p<br>v | atbrown@triends.net  |              |     |  |  |  |  |
|                                     | Information                                                                                                    |                   |        |        | 65                   |              |     |  |  |  |  |
| Country:                            | Information                                                                                                    |                   |        | 1      | Inited Kingdom       |              |     |  |  |  |  |
| Postcode                            |                                                                                                    |                   |        | H      | IP5 1HY              |              |     |  |  |  |  |
| Address                             | 1:                                                                                                    |                   |        | . 1    | Old Bells Court      |              |     |  |  |  |  |
| Address                             | 2:                                                                                                    |                   |        | C      | Church Street        |              |     |  |  |  |  |
| Address                             | 3:                                                                                                    |                   |        |        |                      |              |     |  |  |  |  |
| Town:                               |                                                                                                    |                   |        | C      | Chesham              |              |     |  |  |  |  |
| County:                             |                                                                                                    |                   |        | B      | Buckinghamshire      |              |     |  |  |  |  |
| Tracking                            | Code:                                                                                                    |                   |        | 2      | 10-1004-1-1035-1036  |              |     |  |  |  |  |
| <u>Return to</u>                    | our Home Pag                                                                                                    | <u>e</u>          |        |        |                      |              |     |  |  |  |  |

#### 2012 SUMMER RELEASE FEATURE SUMMARY > GIFT AID

Later, the donor checks email and opens the Thank You autoresponder email, which contains the Gift Aid detail.

| Dear Pat,                                                                                                    |                                                                                                    |  |  |  |  |  |  |  |  |
|----------------------------------------------------------------------------------------------------|----------------------------------------------------------------------------------------------------|--|--|--|--|--|--|--|--|
| Thank you for support:<br>successful.                                                                                                    | Thank you for supporting one of our volunteer fundraisers. Your generous gift will make us successful. |  |  |  |  |  |  |  |  |
| If you would like to participate or learn more about our cause and other opportunities to support us, please visit our Web site at <a href="http://www.RFYL2012.com">www.RFYL2012.com</a> . |                                                                                                    |  |  |  |  |  |  |  |  |
| Sincerely,                                                                                                    |                                                                                                    |  |  |  |  |  |  |  |  |
| Test Site                                                                                                    |                                                                                                    |  |  |  |  |  |  |  |  |
| Please print or save this message for your personal records.                                                                                                    |                                                                                                    |  |  |  |  |  |  |  |  |
| Event/Donation Form                                                                                                    | : TeamRaiser Event 2012                                                                                |  |  |  |  |  |  |  |  |
| In Support Of:                                                                                                    | Run For Your Life 2012 World Event                                                                     |  |  |  |  |  |  |  |  |
| Date:                                                                                                    | 01-Jun-2012 22:01:50                                                                                   |  |  |  |  |  |  |  |  |
| Amount:                                                                                                    | £50.00                                                                                                 |  |  |  |  |  |  |  |  |
| Gift Aid:                                                                                                    | £12.50                                                                                                 |  |  |  |  |  |  |  |  |
| Tracking Code:                                                                                                    | 210-1004-1-1035-1036                                                                                   |  |  |  |  |  |  |  |  |
|                                                                                                    |                                                                                                    |  |  |  |  |  |  |  |  |

#### Uploading Gift Aid-Designated Gifts in Bulk

A TeamRaiser Site or Event Administrator and Event Manager with the appropriate permissions can upload gifts in bulk with the Gift Aid designation and amounts.

#### Uploading a Gift File in the Administrator Interface

The upload file must be prepared in advance in the comma-separated values (csv) format for upload and can require certain fields. From the Uploads page, you can:

- Create the file using a sample .csv gift upload file
- Define the required fields that must be in the upload file and must contain a non-null value
- Name and upload the file to send the file to the Upload queue for processing

#### Creating a File Using the Sample CSV Gifts Upload File

- 1. From an Administrator page, click **Fundraising > TeamRaiser**.
- 2. From the TeamRaisers List page, click Uploads from the tabs along the top.

| TeamRaiser      |                      |                           |         |                     |
|-----------------|----------------------|---------------------------|---------|---------------------|
| TeamRaiser List | Registration Upsells | Event Management Settings | Uploads | Participant Centers |
| TeamRaiser List |                      |                           | 40      |                     |

3. On the Uploads page, click Upload Gifts.

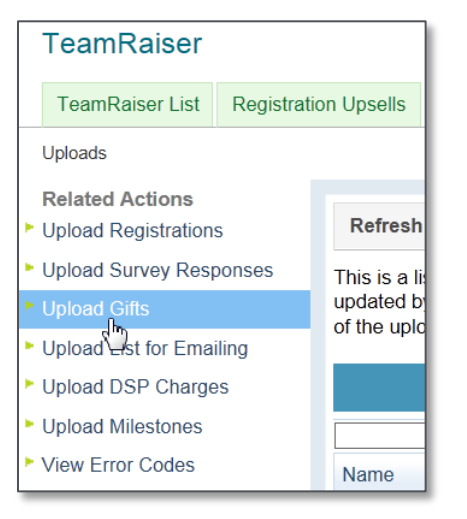

4. On the **Configure Parameters** page, click **Upload File**.

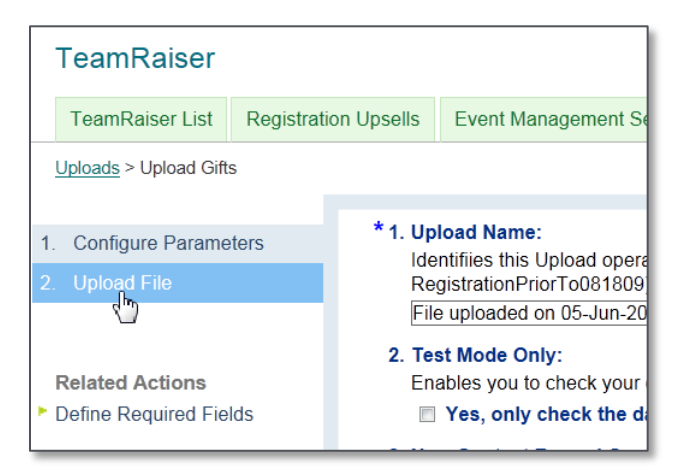

5. On the **Upload File** page, click **SampleGiftUpload.csv** to open the file.

| -  | TeamRaiser                  |            |                                       |                                                                     |                        |                       |      |  |  |  |  |
|----|-----------------------------|------------|---------------------------------------|---------------------------------------------------------------------|------------------------|-----------------------|------|--|--|--|--|
|    | TeamRaiser List             | Registrati | on Upsells                            | Event Management Settings                                           | Uploads                | Participant Centers   |      |  |  |  |  |
| l  | Uploads > TeamRaiser Upload |            |                                       |                                                                     |                        |                       |      |  |  |  |  |
|    |                             |            |                                       |                                                                     |                        |                       |      |  |  |  |  |
| 1. | Configure Parame            | ters       | 1. Sai<br>Pro                         | mple TeamRaiser Gifts Upload<br>wides a csv file for you to open a  | File:<br>nd use as a i | model for your Upload | file |  |  |  |  |
| 2. | Upload File                 |            | <u>Sar</u>                            | npleGiftUpload.csv                                                  |                        |                       |      |  |  |  |  |
|    |                             |            | * 2. TeamRaiser Gifts File to Upload: |                                                                     |                        |                       |      |  |  |  |  |
|    |                             |            | Loc                                   | Locates and identifies the file containing the gifts to be uploaded |                        |                       |      |  |  |  |  |
|    |                             |            | Browse                                |                                                                     |                        |                       |      |  |  |  |  |
|    |                             |            | P                                     | review Preview the file you hav                                     | e selected.            |                       |      |  |  |  |  |
|    |                             |            | Fin                                   | ish or <u>Cancel</u>                                                |                        |                       |      |  |  |  |  |

6. Make modifications to the sample file to fit your organization and save it as csv file.

|      |              | · (° <sup>⊥</sup> · ) ∓ | al Ca       | UkSamp    | leGiftUploa | d [Read-O | nly] - Microso  | oft Excel   | 200.0         |          |               | x  |
|------|--------------|-------------------------|-------------|-----------|-------------|-----------|-----------------|-------------|---------------|----------|---------------|----|
|      | Home         | Insert                  | Page Layout | Formulas  | Data        | Review V  | /iew Acrob      | at          |               |          | 0 - 🗖         | x  |
|      | <u>⊸</u> ∦ C | alibri 👻                | 11 🗸 🗏      | • = = =   | Genera      | I 🗸 🖁     | Conditional F   | ormatting * | ¦a•⊐ Insert → | Σ - Α    | <b>7</b> A    |    |
| 4    |              | B <u>I U</u> -          | A A         |           |             | %,        | 💈 Format as Ta  | ble *       | ᢪ Delete 🝷    |          |               |    |
| Ра   | ste 🝼 📘      | 🗉 🗸 🕹 🗸 🛓               | -           | : 🚛 🗞 -   | 00. 0.÷     | }         | 🖇 Cell Styles 🔹 |             | 🗒 Format 🕤    | r        | er * Select * |    |
| Clip | board 🖻      | Font                    | Gi.         | Alignment | Numb        | oer 🗇     | Styles          | ;           | Cells         | E        | diting        |    |
|      | AY1          | - (                     | $f_s$       |           |             |           |                 |             |               |          |               | ∻  |
|      | А            | В                       | С           | D         | E           | F         | G               | Н           | I             | J        | К             |    |
| 1    | FR_ID        | EVENT_NA                | GIFT_AMC    | GIFT_DATE | GIFT_CON    | GIFT_AID  | GIFT_ANO        | PAYMENT     | CHEQUE_I      | BATCH_IC | RECEIPT_      | IF |
| 2    | 1000         | TeamRaise               | 10          | 21/1/2006 | FALSE       | TRUE      | TRUE            | cash        |               | batch1   |               |    |
| 3    |              | TeamRaise               | 20          |           |             |           |                 | cheque      | 123           |          |               |    |

#### Defining Fields Required for the Upload

1. From **Related Actions** on the **Upload Gifts** page, click **Define Required** Fields.

Z To display the Upload Gifts page, click Fundraising > TeamRaiser > Uploads (tab) > Upload Gifts.

2. On the **Define Required Fields** page, click the appropriate checkboxes of fields that must be in the upload file and must contain a non-null value. (Note the addition of the Gift Aid checkbox for UK TeamRaiser uploads.)

| TeamRaiser                                      |              |                                                                                                    |             |                     |  |  |  |  |  |
|-------------------------------------------------|--------------|----------------------------------------------------------------------------------------------------|-------------|---------------------|--|--|--|--|--|
| TeamRaiser List Registra                        | tion Upsells | Event Management Settings                                                                                                    | Uploads     | Participant Centers |  |  |  |  |  |
| Uploads > Upload Gifts > Define Required Fields |              |                                                                                                    |             |                     |  |  |  |  |  |
|                                                 |              |                                                                                                    |             |                     |  |  |  |  |  |
| 1. Configure Parameters                         | 1. Re<br>Sel | <ol> <li>Required Fields for this Upload:<br/>Selects the fields that must be entered and contain data in the csv file</li> </ol> |             |                     |  |  |  |  |  |
| a. Define Required Upload<br>Fields             |              | BATCH_ID<br>CHECK_NUMBER                                                                                                    |             |                     |  |  |  |  |  |
| 2. Upload File                                  |              | DONO<br>DONO<br>DONO<br>DONO<br>DONO<br>DONO<br>CONS_ID                                                                           | NT<br>YMOUS |                     |  |  |  |  |  |

3. Click Finish.

#### Naming and Uploading the File

- On the Configure Parameters page, enter information and click the appropriate checkboxes, and then click Next. (Tip: Replace the Upload Name default with a label that will help identify this as a Gift Upload for a TeamRaiser event.)
  - Z To display the **Configure Parameters** page, click **Fundraising > TeamRaiser > Uploads** (tab) > **Upload Gifts**.
- 2. On the Upload File page, click Browse and locate the file (on your computer or shared network resource).

| TeamRaiser                       |                    |                                                                                                    |                        |                       |      |  |  |  |
|----------------------------------|--------------------|----------------------------------------------------------------------------------------------------|------------------------|-----------------------|------|--|--|--|
| TeamRaiser List Reg              | gistration Upsells | Event Management Settings                                                                                    | Uploads                | Participant Centers   |      |  |  |  |
| <u>Uploads</u> > TeamRaiser Uplo | bad                |                                                                                                    |                        |                       |      |  |  |  |
| 1. Configure Parameters          | 1. Sar<br>Pro      | mple TeamRaiser Gifts Upload<br>wides a csv file for you to open a                                           | File:<br>nd use as a i | model for your Upload | file |  |  |  |
| 2. Upload File                   | Sar                | SampleGiftUpload.csv                                                                                         |                        |                       |      |  |  |  |
|                                  | * 2. Tea<br>Loc    | * 2. TeamRaiser Gifts File to Upload:<br>Locates and identifies the file containing the gifts to be uploaded |                        |                       |      |  |  |  |
|                                  | Fin                | ish or <u>Cancel</u>                                                                                         | e selected.vr          |                       |      |  |  |  |

- 3. To be sure you have selected the correct file, click **Preview** to view the first few lines of the selected file.
- 4. If the file is correct, click Finish.

| -        | TeamRaiser                 |             |                                      |                          |                                                                          |                                   |                           |                          |                 |      |               |      |
|----------|----------------------------|-------------|--------------------------------------|--------------------------|--------------------------------------------------------------------------|-----------------------------------|---------------------------|--------------------------|-----------------|------|---------------|------|
|          | TeamRaiser List            | Registratio | on Upsells                           | Eve                      | nt Management S                                                          | Settings                          | Uploa                     | ds Partici               | pant Centers    |      |               |      |
| <u>l</u> | <u>Jploads</u> > TeamRaise | r Upload    |                                      |                          |                                                                          |                                   |                           |                          |                 |      |               |      |
| 1.       | Configure Parame           | ters        | 1.Samp<br>Provid                     | le Tea<br>les a c        | amRaiser Gifts I<br>csv file for you to                                  | Jpload File<br>open and u         | :<br>se as a              | a model for ye           | our Upload file |      |               |      |
| 2.       | Upload File                |             | Sampl                                | leGiftl                  | Jpload.csv                                                               |                                   |                           |                          | ·               |      |               |      |
|          |                            |             | Locate<br>Prev<br>3.File P<br>Here a | iew<br>reviev<br>are the | d identifies the file<br>Preview the file y<br>w:<br>e first few records | e containing<br>Brown out have se | the git<br>owse<br>lected | fts to be uploa          |                 | PMED |               | 0118 |
|          |                            |             | FI                                   | R_ID                     | EVEN I_NAME<br>RunForYourl ife                                           | S50 00                            |                           | GIF I_DA IE<br>1/12/2009 | TRUE            | RMED | GIF I_ANONYMO | ousi |
|          |                            |             |                                      |                          | RunForYourLife                                                           | \$75.00                           |                           | 1/12/2009                | TRUE            |      | FALSE         |      |
|          |                            |             |                                      |                          | RunForYourLife                                                           | \$100.00                          |                           | 1/12/2009                | TRUE            |      | FALSE         | •    |
|          |                            |             |                                      |                          | RunForYourLife                                                           | \$100.00                          |                           | 1/12/2009                | TRUE            |      | FALSE         | (    |
|          |                            |             |                                      |                          | RunForYourLife                                                           | \$150.00                          |                           | 1/12/2009                | TRUE            |      | FALSE         |      |
|          |                            |             | Fin                                  | ish                      | or <u>Cancel</u>                                                         |                                   |                           |                          |                 |      |               |      |

You can return to the **Uploads List** page to determine when the file has completed, its success, and so on. For more complete information, refer to the existing online help about Managing TeamRaiser Gift Uploads topic.

| TeamRaiser              |                      |                                |                       |                   |                |                         |                                 |      |  |  |  |
|-------------------------|----------------------|--------------------------------|-----------------------|-------------------|----------------|-------------------------|---------------------------------|------|--|--|--|
| TeamRaiser List         | Registration Upsells | Event Management Se            | ttings Uploa          | ds Participant C  | enters         |                         |                                 |      |  |  |  |
| Uploads                 |                      |                                |                       |                   |                |                         |                                 |      |  |  |  |
| Related Actions         | Related Actions      |                                |                       |                   |                |                         |                                 |      |  |  |  |
| Upload Registrations    |                      | nout to in progress            |                       |                   |                |                         |                                 |      |  |  |  |
| Upload Survey Resport   | nses                 | this page                      |                       |                   |                |                         |                                 |      |  |  |  |
| Upload Gifts            | This is a li         | st of the TeamRaiser Up        | load operations       | performed on this | site. To deter | rmine the number re     | cords created or updated by a   | an   |  |  |  |
| Upload List for Emailin | g to the end         | of each line to view the       | error that occur      | red.              |                | ors action to open a    | copy of the upload life and sci | 1011 |  |  |  |
| Upload DSP Charges      |                      |                                | - Unload Lis          | +_                |                |                         |                                 |      |  |  |  |
| Upload Milestones       |                      |                                | - Opioad Els          |                   |                |                         |                                 | _    |  |  |  |
| View Error Codes        | Records 1            | 3 of 3 First   Previous   Next | Last                  |                   |                |                         |                                 |      |  |  |  |
|                         |                      |                                | Search                | Show All          |                |                         | Page 1 of 1 To Pa               | age  |  |  |  |
|                         | Name                 | \$                             | Actions               | Status 🗘          | Туре           | Upload Date             | Message                         |      |  |  |  |
|                         | RFYL_Gif             | s_ReceivedByJune               | Review<br>View Report | Uploading         | Gift           | 05-Jun-2012<br>19:29:47 |                                 |      |  |  |  |

#### Uploading a Gift File in the Event Management Center Interface

The upload file must be prepared in advance in the comma-separated values (csv) format for upload. From the Uploads page, you can:

- <u>Create the file</u> using a sample .csv gift upload file
- <u>Name and upload the file</u> to send the file to the Upload queue for processing

#### Creating a File Using the Sample CSV Gifts Upload File

1. After logging into the Event Management Center, click the Customer Service tab from along the top.

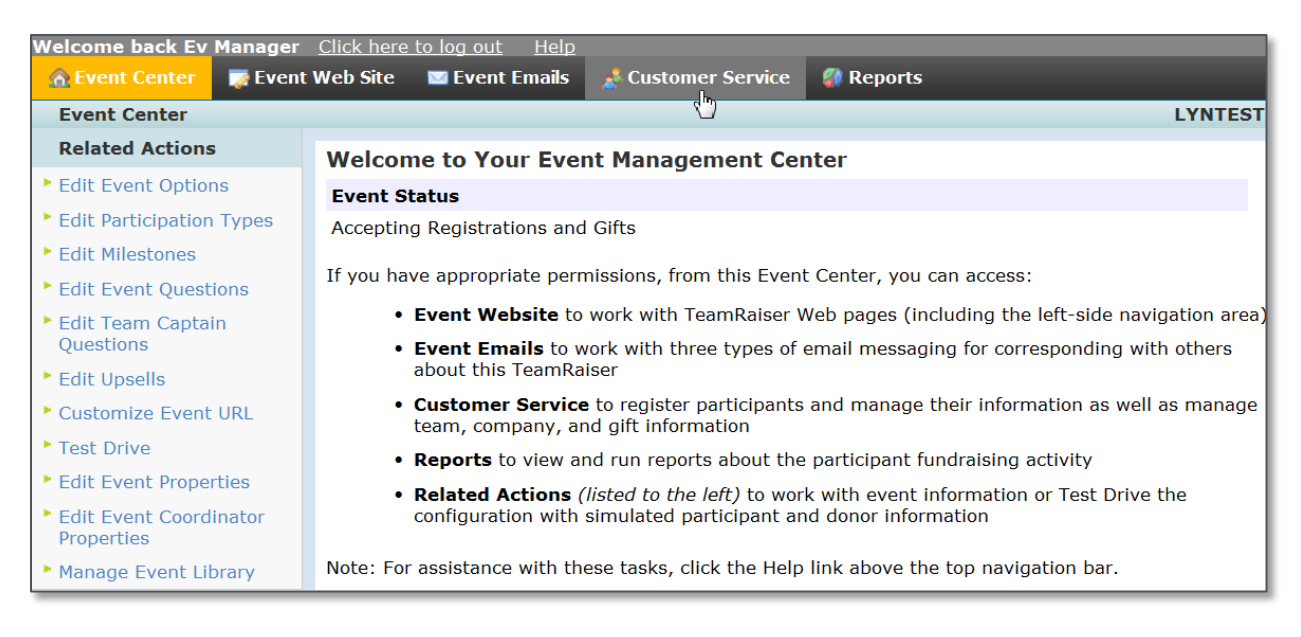

2. From the Related Actions, click Upload Files.

| Welcome back Ev Manage  | r <u>Click here to log out</u> <u>Help</u>                                                                               |
|-------------------------|----------------------------------------------------------------------------------------------------|
| 🏫 Event Center 🛛 🔯 Ever | nt Web Site 🛛 🔤 Event Emails 🍰 Customer Service                                                                          |
| Customer Service        |                                                                                                    |
| <b>Related Actions</b>  | Your Customer Service                                                                                                    |
| Manage Participants     |                                                                                                    |
| Manage Teams            | If you have the appropriate permissions, from this Cu                                                                    |
| Manage Companies        | <ul> <li>Participants registered for this event to view<br/>information as well as register new participants.</li> </ul> |
| Record Event Gifts      | Tooms of participants to view and undate the                                                                             |
| Confirm Gifts           | enter new gifts received for them                                                                                        |
| Upload Files            | <ul> <li>Companies who sponsor teams for this ever</li> </ul>                                                            |
| Search or Gifts         | information as well as add new companies                                                                                 |
| Search For Contacts     | Gifts given directly in support of the event                                                                             |
|                         | Unconfirmed Gift List to confirm cash, check                                                                             |

3. From the Related Actions on the Upload Files page, click Upload Gifts.

#### 2012 SUMMER RELEASE FEATURE SUMMARY > GIFT AID

| Welcome back Ev Manager<br>🧙 Event Center 🛛 👼 Event      | Click here to log out Help<br>Web Site Stent Emails & Customer Service |
|----------------------------------------------------------|------------------------------------------------------------------------|
| Customer Service > Upl                                   | oad Files                                                              |
| Related Actions                                          |                                                                        |
| <ul> <li>Upload Registrations<br/>(step 1)</li> </ul>    | Refresh this page                                                      |
| <ul> <li>Upload Survey Responses<br/>(step 2)</li> </ul> | - Upload Files -                                                       |
| Upload Gifts                                             | Search Sh                                                              |
| View E or Codes                                          | Name 🗘 Actions Status 🗘 Ty                                             |
|                                                          | No Uplo                                                                |

4. On the Set Options page, click Upload File.

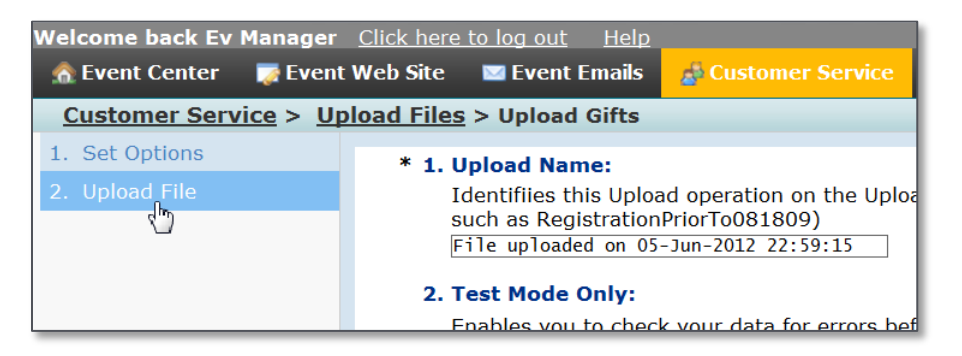

5. On the Upload File page, click SampleGiftUpload.csv to open the file.

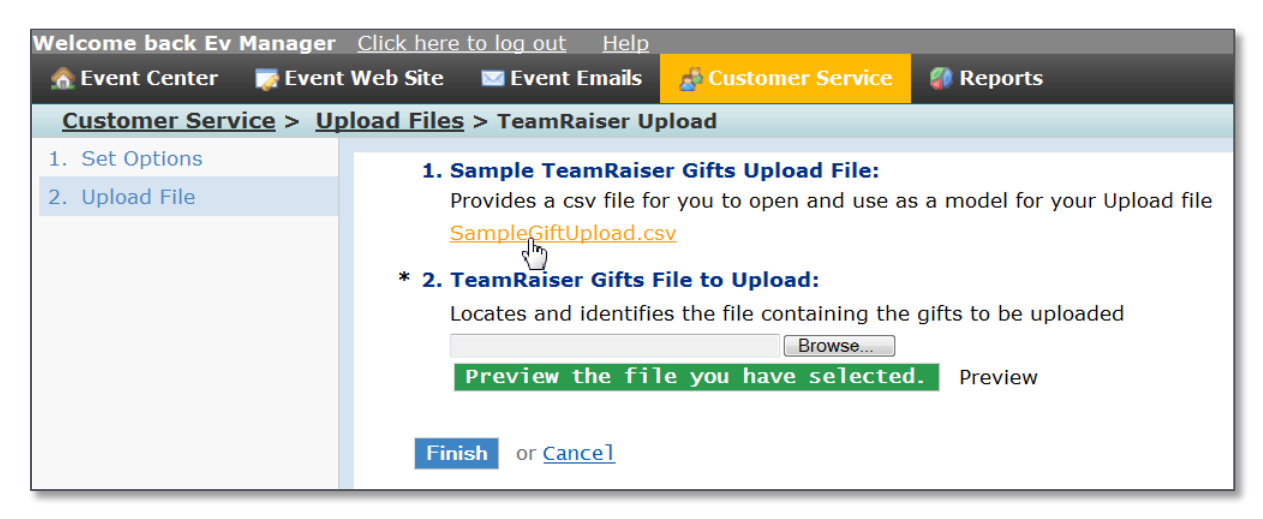

6. Make modifications to the sample file to fit your organization and save it as csv file.

|   |       |        | • (° <sup>⊥</sup> • ) <b>∓</b> | at Car         | UkSamp    | leGiftUpload | d [Read-On | ly] - Microso                                  | oft Excel            | 200.0                            |                                   |                          |   |
|---|-------|--------|--------------------------------|----------------|-----------|--------------|------------|------------------------------------------------|----------------------|----------------------------------|-----------------------------------|--------------------------|---|
|   |       | Home   | Insert                         | Page Layout    | Formulas  | Data         | Review Vi  | iew Acrob                                      | at                   |                                  |                                   | 0 - 🗖                    | x |
|   | Pas   | ste    |                                |                |           | General      | · E        | Conditional F<br>Format as Ta<br>Cell Styles • | ormatting *<br>ble * | insert →<br>Molete →<br>Delete → | Σ · A<br>· Z<br>· Sort<br>· Filte | & Find &<br>r * Select * |   |
| ŀ | Clipb | oard 🧯 | Font                           | <u> </u>       | Alignment | Numb         | er 'a      | Styles                                         | 5                    | Cells                            | Ed                                | iting                    |   |
|   |       | AY1    | - (                            | f <sub>x</sub> |           |              |            |                                                |                      |                                  |                                   |                          | × |
|   |       | А      | В                              | С              | D         | E            | F          | G                                              | Н                    | I                                | J                                 | К                        |   |
|   | 1     | FR_ID  | EVENT_NA                       | GIFT_AMC       | GIFT_DATE | GIFT_CON     | GIFT_AID   | GIFT_ANO                                       | PAYMENT              | CHEQUE_                          | BATCH_ID                          | RECEIPT_I                | F |
|   | 2     | 1000   | TeamRaise                      | 10             | 21/1/2006 | FALSE        | TRUE       | TRUE                                           | cash                 |                                  | batch1                            |                          |   |
|   | 3     |        | TeamRaise                      | 20             |           |              |            |                                                | cheque               | 123                              |                                   |                          |   |

#### Naming and Uploading the File

- On the Set Options page, enter information and click the appropriate checkboxes, and then click Next. (Tip: Replace the Upload Name default with a label that will help identify this as a Gift Upload for a TeamRaiser event.)
  - Z To display the Set Options page, click Customer Service > Upload Files > Upload Gifts.
- 2. On the Upload File page, click Browse and locate the file (on your computer or shared network resource).

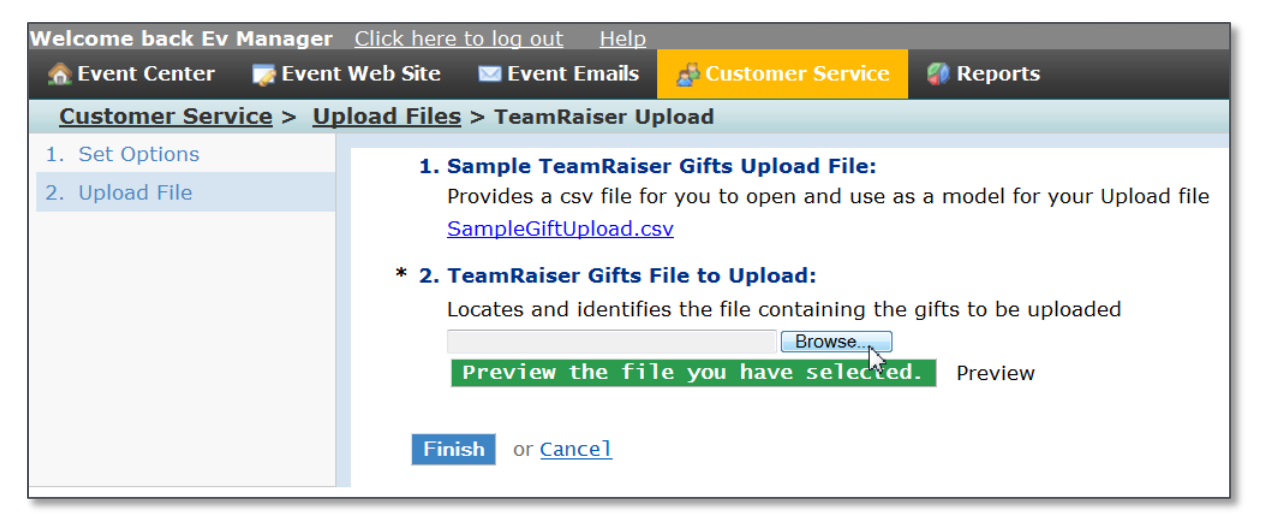

- 3. To be sure you have selected the correct file, click **Preview** to view the first few lines of the selected file.
- 4. If the file is correct, click Finish.

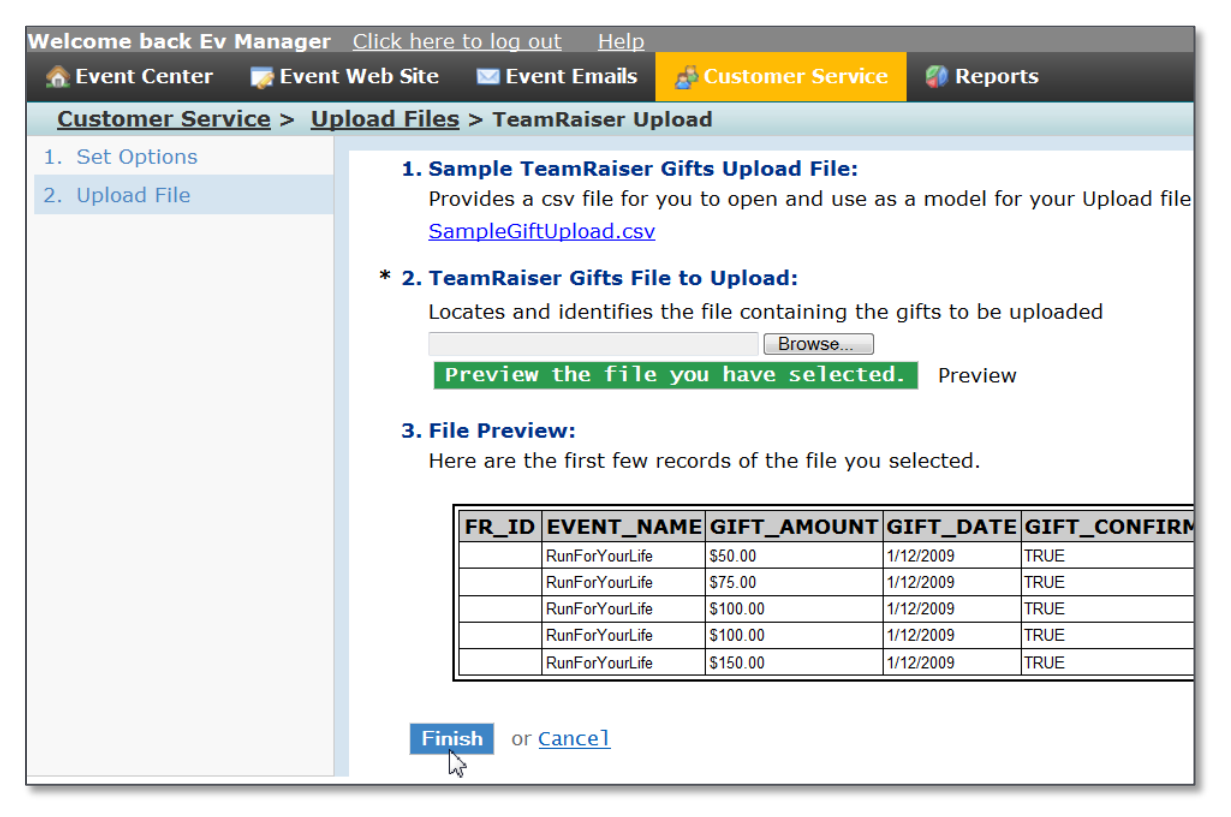

You can return to the **Uploads List** page to determine when the file has completed, its success, and so on. For more complete information, refer to the existing online help about uploading TeamRaiser gifts topic.

| Welcome back Ev Manager                               | <u>Click here to log out</u> | <u>Help</u>                   |                |            |                         |                   |   |
|-------------------------------------------------------|------------------------------|-------------------------------|----------------|------------|-------------------------|-------------------|---|
| 🏫 Event Center 🛛 🔯 Event                              | Web Site 🛛 🖾 Event Er        | nails 🛛 🍰 Cust                | omer Service   |            | s                       |                   |   |
| <u>Customer Service</u> > Uple                        | oad Files                    |                               |                |            |                         |                   |   |
| Related Actions                                       | ✓ Your upload is i           | n progress. Pl                | ease wait a mi | nute befoi | e using the Ref         | esh link.         |   |
| <ul> <li>Upload Registrations<br/>(step 1)</li> </ul> | Refresh this page            |                               |                |            |                         |                   |   |
| Upload Survey Responses                               |                              |                               |                |            |                         |                   |   |
| (step 2)                                              |                              | - Upload F                    | iles -         |            |                         |                   |   |
| Upload Gifts                                          | Decerde 1 - 2 of 2 - First   | L Draviaua   Navet            | Last           |            |                         |                   |   |
| View Error Codes                                      | Records 1 - 2 of 2 Plist     | <u>Previous</u>   <u>Next</u> |                |            |                         |                   |   |
|                                                       |                              | 1                             | Search Sho     | w All      | Pa                      | ge 1 of 1 To Page | e |
|                                                       | Name 🗘                       | Actions                       | Status         | 🗘 Туре     | Upload Date             | Message           |   |
|                                                       | RFYLGiftUpload_June          | Review<br>View Report         | Uploading      | Gift       | 05-Jun-2012<br>23:02:57 |                   |   |

#### Entering Offline Donations for TeamRaiser Events in the Administrator Interface

Site and Event Administrators with the appropriate permissions can enter donations they receive in support of a:

- Participant
- <u>Team</u>
- Event itself

To perform the procedures below, you must have a TeamRaiser created with the <u>Gift Aid advanced option enabled</u> (refer to page 1).

#### Entering an Offline Donation Received in Support of a TeamRaiser Participant

- 1. From an Administrator page, click **Fundraising > TeamRaiser**.
- 2. From the **TeamRaisers** list page, click **Manage** for the appropriate TeamRaiser.

| Tear  | mRaiser                                                                                                    |                             |                 |                        |                         |                                                        |  |  |  |  |  |
|-------|----------------------------------------------------------------------------------------------------|-----------------------------|-----------------|------------------------|-------------------------|--------------------------------------------------------|--|--|--|--|--|
| Tean  | nRaiser List                                                                                                    | Cross-Event Te              | ams             | Registratio            | n Upsells               | Event Mana                                             |  |  |  |  |  |
| TeamR | aiser List                                                                                                    |                             |                 |                        |                         |                                                        |  |  |  |  |  |
|       | Create a TeamRaiser Create Many TeamRaisers                                                                                                    |                             |                 |                        |                         |                                                        |  |  |  |  |  |
|       | This is the list of TeamRaiser events created for your site. Use the Edit act<br>Use the Manage action to work with participants, teams, companies, gifts,<br>have various roles within the event. Use the Archive action to remove a Te<br>archived TeamRaisers in the list again. To create a new TeamRaiser, click<br>TeamRaisers |                             |                 |                        |                         |                                                        |  |  |  |  |  |
|       | Records 1 - 6 o                                                                                                    | f 6 <u>First   Previous</u> | <u>Next   L</u> | <u>ast</u><br>Search   | Show All                |                                                        |  |  |  |  |  |
|       | TeamRaiser                                                                                                    | Name                        | \$              | Action                 | Statu                   | s                                                      |  |  |  |  |  |
|       | Run For Your<br>ID: 1010                                                                                                    | Life 2012                   |                 | Edit<br>Copy<br>Manage | Acce<br>Publis<br>Unpul | pting Registrat<br>shed Date: June<br>blished Date: N/ |  |  |  |  |  |

3. Search for the participant and click their name link from the search results displayed in the **Participants** List.

| TeamRaiser A           | dministrati                          | on                 |           |               |       |
|------------------------|--------------------------------------|--------------------|-----------|---------------|-------|
| TeamRaiser List        | Participants                         | Teams              | Unco      | nfirmed Gifts | Event |
| Run For Your Life 2012 |                                      |                    |           |               |       |
| Register a P           | articipant Q                         | Manage             | Uncon     | firmed Gifts  |       |
| Participant Se         | earch                                |                    |           |               |       |
| First Name:            |                                      |                    |           |               |       |
| Last Name:             | brown                                |                    |           |               |       |
| Constituent ID:        |                                      |                    |           |               |       |
| Employer:              |                                      |                    |           |               |       |
| Postcode:              |                                      |                    |           |               |       |
| Team Name:             |                                      |                    |           |               |       |
| Registration Sta       | ● All<br>tus: ○ Active<br>○ Inactive | )<br>ve            |           |               |       |
| Search This Tea        | mRaiser Sea                          | arch Across        | s all Tea | amRaisers     |       |
| Participant Li         | st                                   |                    |           |               |       |
| Records 1 - 1 of 1     | First   Previous                     | <u>Next   Last</u> |           |               |       |
| Name 🗘                 | Email                                |                    | \$        | Team Name     | \$    |
| Brown, Pat<br>ID: 10   | Imaloney+pb@c                        | :onvio.com         |           |               |       |
| Records 1 - 1 of 1     | First   Previous                     | <u>Next   Last</u> |           |               |       |
| Done                   |                                      |                    |           |               |       |

4. In the **Gift History** on the Registration page of the participant, click **Enter Offline Gift**.

| TeamRaiser Ad                                                                                                    | ministrat                         | tion                                                |                                         |                                   |                                       |                                   |             |             |                  |                |              |      |
|----------------------------------------------------------------------------------------------------|-----------------------------------|-----------------------------------------------------|-----------------------------------------|-----------------------------------|---------------------------------------|-----------------------------------|-------------|-------------|------------------|----------------|--------------|------|
| TeamRaiser List P                                                                                                    | articipants                       | Profile                                             | Teams                                   | Unconfirmed                       | Gifts                                 | Event G                           | ifts (      | Coaching    | , Emails         | Event          | Managers     | Libr |
| LYNTEST                                                                                                    |                                   |                                                     |                                         |                                   |                                       |                                   |             |             |                  |                |              |      |
| Begister a Parester a Parester a | <u>ticipant</u>                   |                                                     |                                         |                                   |                                       |                                   | <u>Find</u> | Participa   | <u>int:</u>      |                |              | Go   |
| Registration In                                                                                                    | formation                         |                                                     |                                         |                                   |                                       |                                   |             |             |                  |                |              |      |
| Pat Brown<br>Imaloney+pb@co                                                                                                    | onvio.com                         |                                                     | Edit Cor                                | nstituent Info                    | Stat                                  | us:                               |             | Active      | e <u>Make Ir</u> | <u>nactive</u> |              |      |
| Constituent ID:                                                                                                    | 10                                | 01007                                               |                                         |                                   | Fun                                   | draising G                        | Goal:       |             | £0.00            | )              |              |      |
| User Name:                                                                                                    | Im                                | naloney+pb                                          | @convio.c                               | om                                | Tota                                  | al Reporte                        | d:          |             | £35.00           | )              |              |      |
| Participation Typ                                                                                                    | pe: 10                            | )K Runner`                                          |                                         |                                   | Tota                                  | al Confirm                        | ed:         |             | £35.00           | )              |              |      |
| Registration Typ                                                                                                    | oe: Of                            | ffline                                              |                                         |                                   |                                       |                                   |             |             |                  |                |              |      |
| Previous Particip<br>Team Name:                                                                                                    | pant: N/<br>Re<br>wi<br><u>Cl</u> | /A<br>egister as ir<br>ithout a tear<br>hange tearr | ndividual pa<br>m associat<br>n members | articipant<br>ion<br><u>hip</u>   | Perso<br>Page<br>Team<br>Comp<br>Page | onal<br>:<br>n Page:<br>pany<br>: | <u>View</u> | <u>Edit</u> | Public / [       | Default        | Make Priv    | ate  |
| <u>Edit registration in</u><br><u>Refund</u>                                                                                                    | nformation                        |                                                     |                                         |                                   |                                       |                                   |             |             |                  |                |              |      |
| Gift History                                                                                                    |                                   |                                                     |                                         |                                   |                                       |                                   |             |             |                  | E              | nter Offline | Gift |
| Show Gifts: All Gi                                                                                                    | fts                               | •                                                   | Filter Firs                             | t   <u>Previous</u>   <u>Next</u> | Last                                  |                                   |             |             |                  |                |              |      |

- 5. On the **Choose Donor** page:
  - Click **New Donor** and enter the donor information and click **Create**.
  - Or, if the donor is already in the system, click **Search for Existing Donor**, enter search criteria, click **Search**, and click **Select** from the **Actions** column of the appropriate donor in the search results.

6. On the **Configure Gift** page, enter and select the appropriate information and click **Process**.

|    | Manage TeamRaisers                                                                                                    |            |                                                                                                    |                                                                        |                                   |                       |                       |                  |  |  |  |
|----|----------------------------------------------------------------------------------------------------|------------|----------------------------------------------------------------------------------------------------|------------------------------------------------------------------------|-----------------------------------|-----------------------|-----------------------|------------------|--|--|--|
|    | TeamRaiser List                                                                                                    | Participan | ts Teams                                                                                                    | Unconfirmed Gifts                                                      | Event Gifts                       | Coaching Emails       | Event Managers        | Library          |  |  |  |
| l  | LYNTEST > Pat Brown                                                                                                    |            |                                                                                                    |                                                                        |                                   |                       |                       |                  |  |  |  |
| 1. | 1. Choose Donor * 1. Gift Amount:                                                                                                    |            |                                                                                                    |                                                                        |                                   |                       |                       |                  |  |  |  |
| 2. | Configure Gift                                                                                                    |            | £10.00                                                                                                    | ) amountary amount<br>)                                                | nt of the single                  | payment or of each p  | ayment to be collect  | ed for this glit |  |  |  |
|    | <ul> <li>2. Gift Aid:</li> <li>The donor is a UK taxpayer, and this donation qualifies for Gift Aid.</li> <li>Yes, this gift is eligible for Gift Aid</li> </ul> |            |                                                                                                    |                                                                        |                                   |                       |                       |                  |  |  |  |
| _  |                                                                                                    |            | it and a second second | ot Display Amount:<br>nines if the amount of<br>es, do not display the | a gift will not be<br>gift amount | e displayed (the dono | r name may still be v | visible)         |  |  |  |

#### Entering an Offline Donation Received in Support of a TeamRaiser Team

- 1. From an Administrator page, click **Fundraising > TeamRaiser**.
- 2. From the **TeamRaisers** list page, click **Manage** for the appropriate TeamRaiser.
- 3. Click the **Teams** tab (at the top of the page).

| TeamRaiser Administration                                  |  |  |  |  |  |  |  |  |  |  |
|------------------------------------------------------------|--|--|--|--|--|--|--|--|--|--|
| TeamRaiser List Participants Teams Unconfirmed Gifts Event |  |  |  |  |  |  |  |  |  |  |
| test                                                       |  |  |  |  |  |  |  |  |  |  |
| Register a Participant Anage Unconfirmed Gifts             |  |  |  |  |  |  |  |  |  |  |

4. From the **Teams** list, click **Manage** from the **Actions** column of the appropriate team.

| Manage TeamRaisers                     |                                                                                                    |                    |                                  |             |                 |                |      |
|----------------------------------------|----------------------------------------------------------------------------------------------------|--------------------|----------------------------------|-------------|-----------------|----------------|------|
| TeamRaiser List                        | Participants                                                                                                    | Teams              | Unconfirmed Gifts                | Event Gifts | Coaching Emails | Event Managers | Libr |
| test                                   | test                                                                                                    |                    |                                  |             |                 |                |      |
| This is a list of t<br>team and its me | This is a list of teams that have been formed for this TeamRaiser. Use the Manage action to view information about the team and its members or record a donation to the team. |                    |                                  |             |                 |                |      |
|                                        |                                                                                                    | Team               | IS                               |             |                 |                |      |
| Records 1 - 1 of 1                     | First   Previous                                                                                                    | <u>Next   Last</u> |                                  |             |                 |                |      |
|                                        |                                                                                                    |                    | Search Show All                  |             | Page 1          | of 1 To F      | Page |
| Name                                   | Action                                                                                                    |                    | Team Captain                     |             | Company 🔷 🌲     | Team Goal      | ¢    |
| TeamRedd<br>ID: 1003                   | Manage<br>Dist nd Team<br>Select New Cap                                                                                                    | otain              | Sam Redd<br>devnull+sr@convio.co | <u>m</u>    |                 | £0.00          |      |

5. From the **Related Actions**, click **Record Team Gift**.

| Manage TeamRaisers                            |                 |                                                                     |                                                                       |             |                            |           |
|-----------------------------------------------|-----------------|---------------------------------------------------------------------|-----------------------------------------------------------------------|-------------|----------------------------|-----------|
|                                               | TeamRaiser List | Participa                                                           | nts                                                                   | Teams       | Local C                    | Companies |
| test > TeamRedd                               |                 |                                                                     |                                                                       |             |                            |           |
| <b>Related Actions</b><br>► Edit Team Details |                 |                                                                     |                                                                       | Refresh thi | is page                    |           |
| Edit Team Page                                |                 |                                                                     | _                                                                     |             |                            |           |
| Record Team Donation                          |                 | Do                                                                  | This is a summary that shows the<br>Donation to enter a donation made |             |                            |           |
| Set Batch ID <sup>1</sup>                     |                 | the donor, edit the name to disp<br>the Members tab to see the tear |                                                                       |             | ne to displa<br>e the team |           |
|                                               |                 |                                                                     |                                                                       | TeamRe      | edd (ID:                   | 1003)     |

- 6. On the **Choose Donor** page:
  - Click **New Donor** and enter the donor information and click **Create**.
  - Or, if the donor is already in the system, click **Search for Existing Donor**, enter search criteria, click **Search**, and click **Select** from the **Actions** column of the appropriate donor in the search results.
- 7. On the **Configure Gift** page, enter and select the appropriate information and click **Process**.

#### Entering an Offline Donation Received for the TeamRaiser Event

- 1. From an Administrator page, click **Fundraising > TeamRaiser**.
- 2. From the TeamRaisers list page, click Manage for the appropriate TeamRaiser.
- 3. Click the **Event Gifts** tab from the top of the **Participant Search** page.

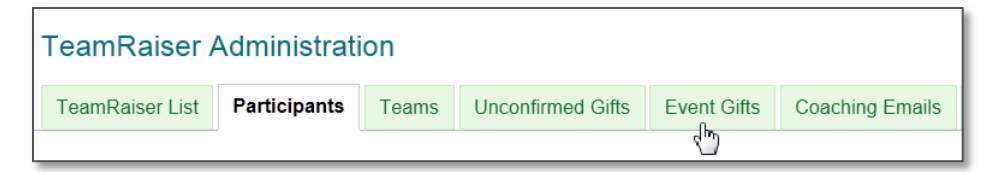

4. From **Related Actions**, click **Record Event Donation**.

| Manage TeamRaisers                                                   |              |                   |           |           |             |  |  |
|----------------------------------------------------------------------|--------------|-------------------|-----------|-----------|-------------|--|--|
| TeamRaiser List                                                      | Participants | Teams             | Unconfirm | ned Gifts | Event Gifts |  |  |
| test                                                                 |              |                   |           |           |             |  |  |
| <b>Related Actions</b>                                               |              |                   |           |           |             |  |  |
| Record Event Donation                                                |              | Refresh this page |           |           |             |  |  |
| Set Batch ID This is a list of Event Gifts that have been entered fo |              |                   |           |           |             |  |  |

- 5. On the **Choose Donor** page:
  - Click **New Donor** and enter the donor information and click **Create**.
  - Or, if the donor is already in the system, click **Search for Existing Donor**, enter search criteria, click **Search**, and click **Select** from the **Actions** column of the appropriate donor in the search results.
- 6. On the **Configure Gift** page, enter and select the appropriate information and click **Process**.

#### Entering Offline Donations for TeamRaiser Events in the Event Management Center

Event Managers with the appropriate permissions can enter donations they receive in support of a:

- Participant
- <u>Team</u>
- Event itself

#### Entering an Offline Donation Received in Support of a TeamRaiser Participant

1. After logging into the Event Management Center, click the **Customer Service** tab from the options along the top.

| Welcome back Ev Manager              | <u>Click here to log out Help</u>                                                                                                    |  |  |  |
|--------------------------------------|----------------------------------------------------------------------------------------------------|--|--|--|
| 🏠 Event Center 🛛 🐺 Event             | Web Site 🔤 Event Emails 📑 Customer Service 🦚 Reports                                                                                                    |  |  |  |
| Event Center                         |                                                                                                    |  |  |  |
| Related Actions                      | Welcome to Your Event Management Center                                                                                                    |  |  |  |
| Edit Event Options                   | Event Status                                                                                                    |  |  |  |
| Edit Participation Types             | Accepting Registrations and Gifts                                                                                                    |  |  |  |
| Edit Milestones                      |                                                                                                    |  |  |  |
| Edit Event Questions                 | If you have appropriate permissions, from this Event Center, you can access:                                                                                                 |  |  |  |
| Edit Team Captain<br>Questions       | <ul> <li>Event Website to work with TeamRaiser Web pages (including the left-side navigation area)</li> </ul>                                                                |  |  |  |
| Edit Upsells                         | <ul> <li>Event Emails to work with three types of email messaging for corresponding<br/>with others about this TeamRaiser</li> </ul>                                         |  |  |  |
| Customize Event URL                  | • Customer Service to register participants and manage their information as                                                                                                  |  |  |  |
| Test Drive                           | well as manage team, company, and gift information                                                                                                    |  |  |  |
| Edit Event Properties                | • Reports to view and run reports about the participant fundraising activity                                                                                                 |  |  |  |
| Edit Event Coordinator<br>Properties | <ul> <li>Related Actions (listed to the left) to work with event information or Test<br/>Drive the configuration with simulated participant and donor information</li> </ul> |  |  |  |
| Manage Event Library                 | Note: For assistance with these tasks, click the Help link above the top navigation bar.                                                                                     |  |  |  |

#### 2. From the Related Actions, click Manage Participants.

| Welcome back Ev Manager                                          | Click here to log out Help                                                                                                    |  |  |  |
|------------------------------------------------------------------|----------------------------------------------------------------------------------------------------|--|--|--|
| n Event Center 🛛 👰 Event                                         | Web Site 🔤 Event Emails 💦 Customer Service 🧊 Reports                                                                                                    |  |  |  |
| Customer Service                                                 | LYNTEST                                                                                                    |  |  |  |
| Related Actions                                                  | Your Customer Service                                                                                                    |  |  |  |
| <ul> <li>Manage Participants</li> <li>Manage Teams</li> </ul>    | If you have the appropriate permissions, from this Customer Service area, you can work with:                                                                             |  |  |  |
| <ul> <li>Manage Companies</li> <li>Record Event Gifts</li> </ul> | <ul> <li>Participants registered for this event to view and update their contact,<br/>registration, and gift information as well as register new participants</li> </ul> |  |  |  |
| <ul> <li>Confirm Gifts</li> <li>Upload Files</li> </ul>          | <ul> <li>Teams of participants to view and update their detail, gift, and member<br/>information as well as enter new gifts received for them</li> </ul>                 |  |  |  |
| <ul> <li>Search For Gifts</li> </ul>                             | <ul> <li>Companies who sponsor teams for this event to view and edit their detail,<br/>coordinator, and gift information as well as add new companies</li> </ul>         |  |  |  |
| Search For Contacts                                              | <ul> <li>Gifts given directly in support of the event</li> </ul>                                                                                                    |  |  |  |
|                                                                  | <ul> <li>Unconfirmed Gift List to confirm cash, check, and offline credit card payments<br/>when received or reject gifts to remove them from the list</li> </ul>        |  |  |  |
|                                                                  | <ul> <li>Upload files to add new participant registration, answers to additional<br/>registration questions, and gifts to the online database in bulk</li> </ul>         |  |  |  |
|                                                                  | Note: For assistance with these tasks, click the Help link above the top navigation bar.                                                                                 |  |  |  |

3. From the Participants list, click Manage Participant from the Actions column of the appropriate participant.

| elcon | ne back Ev Man                                                                                                    | ager <u>Click here to log</u> | out <u>Help</u>                 |   |         |  |  |
|-------|----------------------------------------------------------------------------------------------------|-------------------------------|---------------------------------|---|---------|--|--|
| 🏠 Eve | ent Center 🛛 📑 🛛                                                                                                    | Event Web Site 🛛 🔤 Ev         | ent Emails 🛛 🍰 Customer Service | 4 | Reports |  |  |
| Cust  | Customer Service > Manage Participants LYNTEST                                                                                                    |                               |                                 |   |         |  |  |
|       | Search for Participants Register New Participant                                                                                                    |                               |                                 |   |         |  |  |
|       | This is a list of participants registered for this TeamRaiser arranged in alphabetical order in pages of 20 records per page, and contains either all registered participants or only the participants returned from the last search performed. |                               |                                 |   |         |  |  |
|       | Name Action Email TeamPaicer Name                                                                                                    |                               |                                 |   |         |  |  |
|       | Brown, Pat                                                                                                    | ManagenParticipant            | Imaloney+pb@convio.com          | • | LYNTEST |  |  |
|       | Redd, Sam                                                                                                    | Manage Participant            | devnull+sr@convio.com           |   | LYNTEST |  |  |

4. From the Related Actions, click Record new donation.

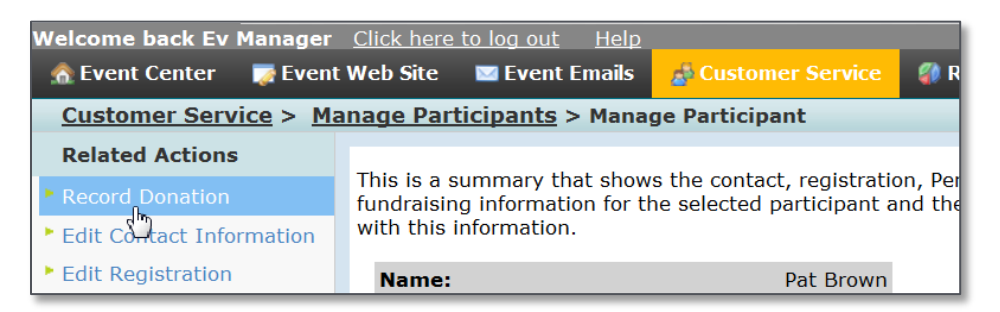

- 5. On the **Choose Donor** page:
  - Click **New Donor** and enter the donor information and click **Create**.
  - Or, if the donor is already in the system, click **Search for Existing Donor**, enter search criteria, click **Search**, and click **Select** from the **Actions** column of the appropriate donor in the search results.
- On the Configure Gift page, enter and select the appropriate information and click Process (The Gift Aid step is new.)

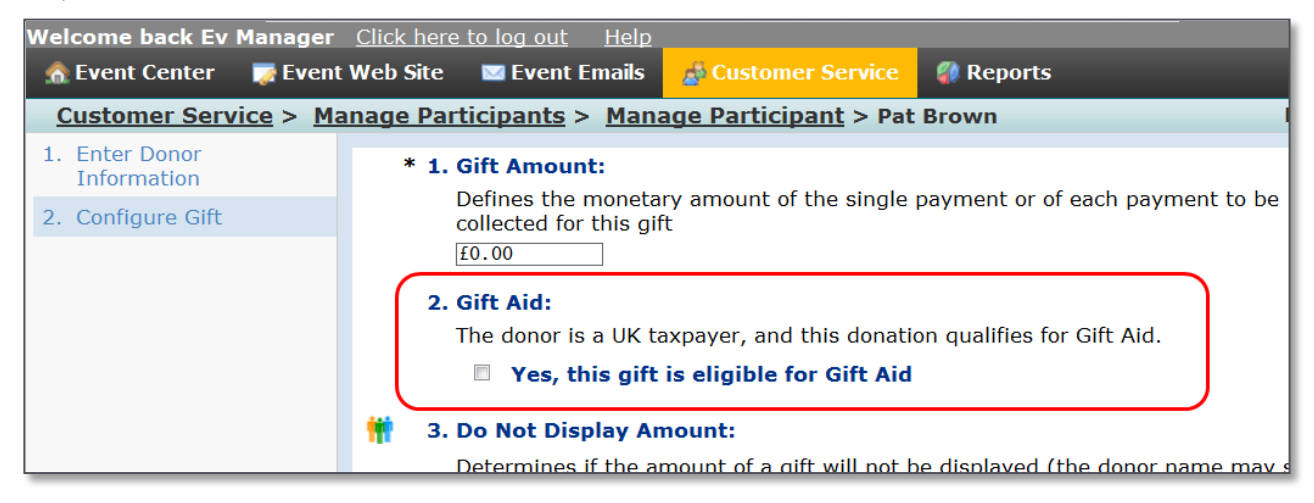

#### Entering an Offline Donation Received in Support of a TeamRaiser Team

- 1. After logging into the Event Management Center, click the **Customer Service** tab from the options along the top.
- 2. From the Related Actions, click Manage Teams.

| Welcome back Ev Manager Click here to log out Help |                                                                  |                                                         |                               |  |  |  |  |
|----------------------------------------------------|------------------------------------------------------------------|---------------------------------------------------------|-------------------------------|--|--|--|--|
| 🏫 Event Center 🛛 🧖 Event                           | : Web Site 🛛 🖾 Event Emails                                      | A Customer Service                                      | 🕼 Reports                     |  |  |  |  |
| Customer Service                                   |                                                                  |                                                         |                               |  |  |  |  |
| Related Actions                                    | Your Customer Service                                            | e                                                       |                               |  |  |  |  |
| Manage Participants                                |                                                                  |                                                         |                               |  |  |  |  |
| Manage Teams                                       | If you have the appropriate p                                    | permissions, from this C                                | ustomer Service a             |  |  |  |  |
|                                                    | <ul> <li>Participants registe<br/>gift information as</li> </ul> | red for this event to view<br>well as register new part | w and update the<br>ticipants |  |  |  |  |
| Record Event Gifts                                 | <ul> <li>Teams of participar</li> </ul>                          | to to view and undate t                                 | hoir dotail aift a            |  |  |  |  |

3. From the **Teams** list, click **Manage** from the **Actions** column of the appropriate team.

| Velco | elcome back Ev Manager <u>Click here to log out</u> <u>Help</u>                                                                                                    |                                  |                                          |                 |                |  |  |  |
|-------|----------------------------------------------------------------------------------------------------|----------------------------------|------------------------------------------|-----------------|----------------|--|--|--|
| 🏡 Ev  | ent Center                                                                                                    | 🐺 Event Web Site                 | e 🔤 Event Emails 🚮 Cus                   | tomer Service 🦪 | Reports        |  |  |  |
| Cus   | Customer Service > LYNTEST                                                                                                    |                                  |                                          |                 |                |  |  |  |
|       | This is a list of teams that have been formed for this TeamRaiser. Use the Manage action to view information about the team and its members or record a donation to the team. |                                  |                                          |                 |                |  |  |  |
|       |                                                                                                    | Т                                | eams                                     |                 |                |  |  |  |
|       | Records 1 - 1 of                                                                                                    | 1 <u>First</u>   <u>Previous</u> | <u>Next   Last</u>                       |                 |                |  |  |  |
|       |                                                                                                    |                                  | Search Show All                          | Page 1          | L of 1 To Page |  |  |  |
|       | Name 🔷                                                                                                    | Action                           | Team Captain                             | Company 🗘       | Team Goal 🗘    |  |  |  |
|       | TeamRedd<br>ID: 1003                                                                                                    | Manage<br>Disting Team           | Sam Redd<br><u>devnull+sr@convio.com</u> |                 | £0.00          |  |  |  |

4. From the Related Actions, click Record Team Donation.

| Welcome back Ev Manager             | Click here to log out Help                                                                                    |                                                                                            |  |  |  |  |  |
|-------------------------------------|----------------------------------------------------------------------------------------------------|--------------------------------------------------------------------------------------------|--|--|--|--|--|
| 🧥 Event Center 🛛 👿 Event            | Web Site 🔤 Event Emails 🥻 Customer Service                                                                    | 🕼 Reports                                                                                  |  |  |  |  |  |
| <u>Customer Service</u> > <u>LY</u> | Customer Service > LYNTEST > TeamRedd                                                                         |                                                                                            |  |  |  |  |  |
| Related Actions                     |                                                                                                    |                                                                                            |  |  |  |  |  |
| Edit Team Details                   | Record Team Donation to enter a donation made on be                                                           | he Gifts and Members of the selecte<br>ehalf of the team. In the Gifts list, u             |  |  |  |  |  |
| Record Team Donation                | action to see information about the donor, edit the na<br>amount of an unconfirmed cash or check off. Use the | action to see information about the donor, edit the name to display on the Team Gift List, |  |  |  |  |  |
| 4 m                                 | the TeamRaiser profiles of the members.                                                                       |                                                                                            |  |  |  |  |  |
|                                     | TeamRedd (ID: 1003)                                                                                           |                                                                                            |  |  |  |  |  |
|                                     | Captain:                                                                                                    | Active Members: 1                                                                          |  |  |  |  |  |
|                                     | Sam Redd                                                                                                    | Toam Goal: Nono                                                                            |  |  |  |  |  |

- 5. On the **Choose Donor** page:
  - Click New Donor and enter the donor information and click Create.
  - Or, if the donor is already in the system, click **Search for Existing Donor**, enter search criteria, click **Search**, and click **Select** from the **Actions** column of the appropriate donor in the search results.
- 6. On the **Configure Gift** page, enter and select the appropriate information and click **Process**.

#### Entering an Offline Donation Received for the TeamRaiser Event

- 1. After logging into the Event Management Center, click the **Customer Service** tab from the options along the top.
- 2. From the Related Actions, click Record Event Gifts.

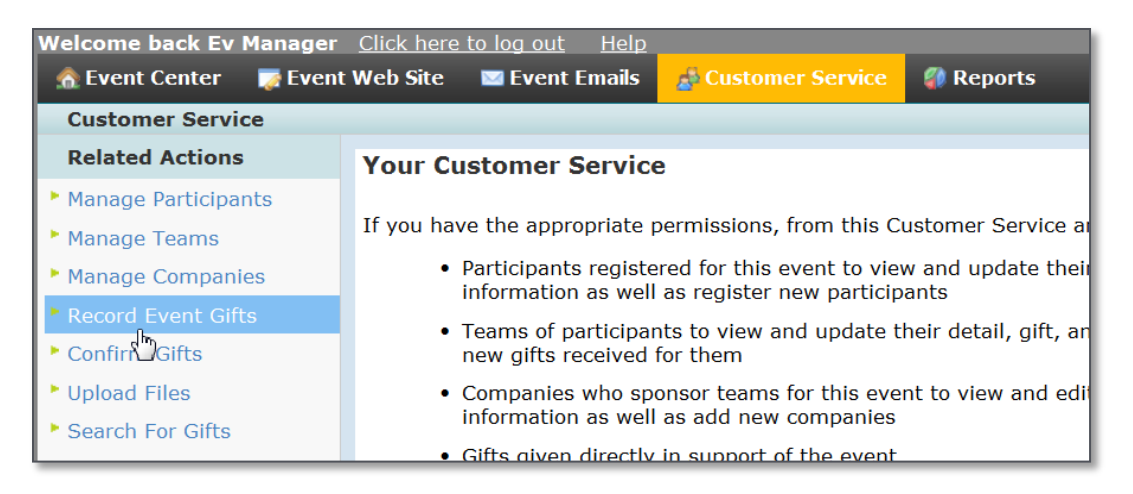

- 3. On the Choose Donor page:
  - Click **New Donor** and enter the donor information and click **Create**.
  - Or, if the donor is already in the system, click **Search for Existing Donor**, enter search criteria, click **Search**, and click **Select** from the **Actions** column of the appropriate donor in the search results.
- 4. On the Configure Gift page, enter and select the appropriate information and click Process.

#### **Entering an Offline Gift in the Participant Center**

When allowed, participants who receive cash and cheques directly from donors can record them as Unconfirmed Gifts in their Participant Center.

1. After logging into their Participant Center, participant can click **Enter New Gift** on their **Home** page. (or, on their **Progress** page).

| Welcome, Pat Brown   <u>Profile   Log Out</u><br>HOME EMAIL PROGRESS PERSONAL PAGE                                                        |                                                          |        | Help   English (United K |  |  |  |  |
|----------------------------------------------------------------------------------------------------|----------------------------------------------------------|--------|--------------------------|--|--|--|--|
| Overview         Your Fundraising Progress         £35.00       £0.00       0%         IMAYE RAISED       DXYSUFFT                        |                                                          |        |                          |  |  |  |  |
| I HAVE RAISED     MY GOAL (change)     PERCENT     DAYS LEF       What to do next?     Customize your Personal P<br>funds for this cause. | Add Contacts<br>View Your Progress<br>Edit Personal Page |        |                          |  |  |  |  |
| Recent Activity                                                                                                    |                                                          |        |                          |  |  |  |  |
| DONATION Chris Smith donated £10.00 Cash                                                                                                  |                                                          | Jun 04 |                          |  |  |  |  |
| RECRUIT You joined LYNTEST                                                                                                    |                                                          | Jun 04 |                          |  |  |  |  |
| DONATION You donated £25.00 Cash                                                                                                    | Message sent                                             | Jun 04 |                          |  |  |  |  |

2. Complete the information and click **Add**.

| Welcome, Pat Bro | wn   <u>Profile</u>   <u>Lo</u> | <u>g Out</u>                                                   |                                                  |             |
|------------------|---------------------------------|----------------------------------------------------------------|--------------------------------------------------|-------------|
| HOME             | EMAIL                           | PROGRESS                                                       | PERSONAL PAGE                                    |             |
| « Back to Progr  | ess                             |                                                                |                                                  |             |
| Enter the deta   | ails for a git                  | ft that someone g                                              | ave you or promised t                            | o give you: |
|                  | *First                          |                                                                |                                                  |             |
|                  | *Last                           |                                                                |                                                  |             |
|                  | Email                           |                                                                |                                                  |             |
| Additional gif   | t entry fields                  |                                                                |                                                  |             |
|                  | *Amount                         |                                                                |                                                  |             |
|                  | Gift Aid TI<br>fo               | he donor is a UK tax<br>r Gift Aid.<br>Yes, this gift is eligi | payer, and this donation qu<br>ble for Gift Aid. | ualifies    |
| *Payn            | nent Type 🔘                     | Cash<br>Cheque                                                 |                                                  |             |
| Add or Save      | and Add Ano                     | ther or <u>cancel</u>                                          |                                                  |             |

#### Viewing Gift Aid Amounts on TeamRaiser Status Indicators

Gift Aid amounts will display on the:

• Campaign Progress status indicator, which often displays on the Greeting page for the TeamRaiser event.

| Main Menu | My Account | TeamRaisers | Survey                                             | Stores                                                                                                    | English                                                                       | <u>n (en GB)</u> ▼                                     | **      |
|-----------|------------|-------------|----------------------------------------------------|----------------------------------------------------------------------------------------------------|-------------------------------------------------------------------------------|--------------------------------------------------------|---------|
| Run Fo    | or You     | r Life      | Click<br>Click<br>Click<br>Click<br>Click<br>Click | <u>c here to fo</u><br><u>c here to jo</u><br><u>c here to re</u><br><u>c here to fi</u><br><u>c here to d</u><br><u>pany List l</u> | orm a team<br>oin an exis<br>egister as a<br>nd a team<br>onate direc<br>Page | 1<br>ting team<br>an individua<br>or participa<br>ctly | l<br>nt |
|           |            |             | C<br>A<br>Ma                                       | ampaign I<br>£588.00<br>Gift Aid Ma<br>£12.50                                                                                        | Progress<br>tch:                                                              |                                                        |         |

• Team Status Indicator on the Team Page

| Main Menu         | My Account                     | TeamRaisers                 | Survey | Stores          | English (en GB) | • 🎛 |  |
|-------------------|--------------------------------|-----------------------------|--------|-----------------|-----------------|-----|--|
| Run For Your Life |                                |                             |        |                 |                 |     |  |
| TeamE<br>🚖 Pat    | Brown - <u>Join T</u><br>Brown | <u>eam</u> Raised<br>£113.0 | 0      | TeamBrown       |                 |     |  |
| 133857            | 7637                           | £12.00                      |        | Goal:           |                 |     |  |
| 13385             | 77170                          | £13.00                      |        | Achieved:       |                 |     |  |
| 133857            | 77197                          | £13.00                      |        | Gift Aid Match: |                 |     |  |
| 133857            | 77209                          | £13.00                      |        | £12.50          |                 |     |  |
| Team              | Gifts                          | £40.00                      |        | Make a gift!    |                 |     |  |
| 😭 Den             | ootes a Team C                 | aptain                      |        |                 |                 |     |  |

## **Reporting Considerations**

In Report Writer, the **Gift Aid Status** checkbox has been added to several sections that can be configured in reports, including in the:

Declined Transaction section

| Declined Transaction        |                                       |                                   | check all uncheck                        |
|-----------------------------|---------------------------------------|-----------------------------------|------------------------------------------|
| Declined AVS Response       | Declined Account Number               | Declined Account Type             | Declined AVS Decode Value                |
| Declined Bank Name          | Declined Bank Number                  | Declined Billing City             | Declined Billing Email                   |
| Declined Billing First Name | Declined Billing Last Name            | Declined Billing Middle Name      | Declined Billing Name                    |
| Declined Billing Phone      | Declined Billing State                | Declined Billing Street1          | Declined Billing Street2                 |
| Declined Billing Suffix     | Declined Billing Zip                  | Declined Card Expiration Date     | Declined Card Number                     |
| Declined Check Number       | Declined Client IP                    | Declined Confirmation Code        | Declined Contribution Creation<br>Method |
| Declined Creation Date      | Declined Custom String1               | Declined Custom String2           | Declined Custom String3                  |
| Declined Custom String4     | Declined Discount Value               | Declined Donation Amount          | Declined Donation Date                   |
| Declined Donation Type      | Declined Employer                     | Declined Gift Aid Status          | Declined INV Number                      |
| Declined Occupation         | Declined Original Value<br>Transacted | Declined Payment installment      | Declined Processor Transaction<br>ID     |
| Declined Proxy ID           | Declined Proxy Type                   | Declined Real Reference<br>Number | Declined Receipt ID                      |
| Declined Reference Number   | Declined Routing Number               | Declined Settlement Batch         | Declined Settlement Date                 |
| Declined Settlement Status  | Declined Transaction ID               | Declined Transit Number           | Declined User Confirmation<br>Code       |

#### • Deleted Transaction section

| Deleted Transaction        |                                      |                               | <u>check all</u>                     |
|----------------------------|--------------------------------------|-------------------------------|--------------------------------------|
| Deleted AVS Response       | Deleted Account Number               | Deleted Account Type          | Deleted AVS Decode Valu              |
| Deleted Bank Name          | Deleted Bank Number                  | Deleted Billing City          | Deleted Billing Email                |
| Deleted Billing First Name | Deleted Billing Last Name            | Deleted Billing Middle Name   | Deleted Billing Name                 |
| Deleted Billing Phone      | Deleted Billing State                | Deleted Billing Street1       | Deleted Billing Street2              |
| Deleted Billing Suffix     | Deleted Billing Zip                  | Deleted Card Expiration Date  | Deleted Card Number                  |
| Deleted Check Number       | Deleted Client IP                    | Deleted Confirmation Code     | Deleted Contribution Creat<br>Method |
| Deleted Creation Date      | Deleted Custom String1               | Deleted Custom String2        | Deleted Custom String3               |
| Deleted Custom String4     | Deleted Discount Value               | Deleted Donation Amount       | Deleted Donation Date                |
| Deleted Donation Type      | Deleted Employer                     | Deleted Gift Aid Status       | Deleted INV Number                   |
| Deleted Occupation         | Deleted Original Value<br>Transacted | Deleted Payment Installment   | Deleted Processor Transac<br>ID      |
| Deleted Proxy ID           | Deleted Proxy Type                   | Deleted Real Reference Number | er 🔲 Deleted Receipt ID              |
| Deleted Reference Number   | Deleted Routing Number               | Deleted Settlement Batch      | Deleted Settlement Date              |
| Deleted Settlement Status  | Deleted Transaction ID               | Deleted Transit Number        | Deleted User Confirmation            |

## • Pending Transaction section

| Pending Transaction        |                                      |                              | <u>check all</u>                     |
|----------------------------|--------------------------------------|------------------------------|--------------------------------------|
| Pending AVS Response       | Pending Account Number               | Pending Account Type         | Pending AVS Decode Valu              |
| Pending Bank Name          | Pending Bank Number                  | Pending Billing City         | Pending Billing Email                |
| Pending Billing First Name | Pending Billing Last Name            | Pending Billing Middle Name  | Pending Billing Name                 |
| Pending Billing Phone      | Pending Billing State                | Pending Billing Street1      | Pending Billing Street2              |
| Pending Billing Suffix     | Pending Billing Zip                  | Pending Card Expiration Date | Pending Card Number                  |
| Pending Check Number       | Pending Client IP                    | Pending Confirmation Code    | Pending Contribution Creat<br>Method |
| Pending Creation Date      | Pending Custom String1               | Pending Custom String2       | Pending Custom String3               |
| Pending Custom String4     | Pending Discount Value               | Pending Donation Amount      | Pending Donation Date                |
| Pending Donation Type      | Pending Employer                     | Pending Gift Aid Status      | Pending INV Number                   |
| Pending Occupation         | Pending Original Value<br>Transacted | Pending Payment Installment  | Pending Processor Transa<br>ID       |
| Pending Proxy ID           | Pending Proxy Type                   | Pending Real Reference Numb  | er 🗏 Pending Receipt ID              |
| Pending Reference Number   | Pending Routing Number               | Pending Settlement Batch     | Pending Settlement Date              |
| Pending Settlement Status  | Pending Transaction ID               | Pending Transit Number       | Pending User Confirmation            |

#### • Refund Transaction section

| Refund Transaction        |                                     |                             | <u>check all</u>                     |
|---------------------------|-------------------------------------|-----------------------------|--------------------------------------|
| Refund AVS Response       | Refund Account Number               | Refund Account Type         | Refund AVS Decode Value              |
| Refund Bank Name          | Refund Bank Number                  | Refund Billing City         | Refund Billing Email                 |
| Refund Billing First Name | Refund Billing Last Name            | Refund Billing Middle Name  | Refund Billing Name                  |
| Refund Billing Phone      | Refund Billing State                | Refund Billing Street1      | Refund Billing Street2               |
| Refund Billing Suffix     | Refund Billing Zip                  | Refund Card Expiration Date | Refund Card Number                   |
| Refund Check Number       | Refund Client IP                    | Refund Confirmation Code    | Refund Contribution Creati<br>Method |
| Refund Creation Date      | Refund Custom String1               | Refund Custom String2       | Refund Custom String3                |
| Refund Custom String4     | Refund Discount Value               | Refund Donation Amount      | Refund Donation Date                 |
| Refund Donation Type      | Refund Employer                     | Refund Gift Aid Status      | Refund INV Number                    |
| Refund Occupation         | Refund Original Value<br>Transacted | Refund Payment Installment  | Refund Processor Transac<br>ID       |
| Refund Proxy ID           | Refund Proxy Type                   | Refund Real Reference Numbe | r 🔲 Refund Receipt ID                |
| Refund Reference Number   | Refund Routing Number               | Refund Settlement Batch     | Refund Settlement Date               |
| Refund Settlement Status  | Refund Transaction ID               | Refund Transit Number       | Refund User Confirmation             |

#### • Valued Transaction section

| Valued Transaction         |                            |                            | <u>check all</u>          |
|----------------------------|----------------------------|----------------------------|---------------------------|
| Count Number               | Account Type               | AVS Decode Value           | AVS Response              |
| Bank Name                  | Bank Number                | Billing Address1           | Billing Address2          |
| Billing Email              | Billing First Name         | Billing Last Name          | Billing Middle Name       |
| Billing Name               | Billing Phone              | Billing Postcode           | Billing State             |
| Billing Suffix             | Billing Town               | Card Expiration Date       | Card Number               |
| Check Number               | Client IP                  | Confirmation Code          | Creation Date             |
| Creation Method            | Discount Value             | Employer                   | Gift Aid Status           |
| INV Number                 | Occupation                 | Original Value Transacted  | Payment Installment       |
| Processor Transaction ID   | Proxy ID                   | Proxy Type                 | Real Reference Number     |
| Receipt ID                 | Reference Number           | Routing Number             | Settlement Batch          |
| Settlement Date            | Settlement Status          | Transaction Amount         | Transaction Custom String |
| Transaction Custom String2 | Transaction Custom String3 | Transaction Custom String4 | Transaction Date          |
| Transaction ID             | Transaction Tax ID         | Transaction Type           | Transit Number            |
| User Confirmation Code     |                            |                            |                           |

#### Reports containing these sections include

- Interactions > Interaction Details includes all 5 sections
- Transactions > Transactions Details includes Valued Transaction section
- TeamRaiser > Gift Details includes the Valued Transaction section

# ADDITIONAL RESOURCES

We understand that our solutions are an integral part of your organization's success, and so we offers several ways for you to get the help and information you need:

## Learn More »

<u>Summer 2012 Release</u> – The community is a one-stop-shop containing everything you need to know about the release, including an overview of all the new functionality, summaries of other features, and links to release-specific training and help resources.

## Get Support »

<u>Support</u> – Our Client Care team strives to provide you with the best possible support experience by promptly responding to questions and resolving issues submitted via the method that's most convenient for you. In addition to contacting us via a case or phone, you also have the option to chat with us live to get a quick answer for your quick questions.

<u>Training</u> – We offer a diverse set of training options to meet a variety of roles, learning styles, and situations. Track your learning path and history, view upcoming classes, download documentation and best practices, and browse other resources – via a web browser, at no extra charge, no matter where you are.

Get Started »

<u>Release Calendar</u> – For Luminate Online products, review our Release Planning Calendar to determine when this update will be available to you. For Luminate CRM, please contact your Account Representative.

# GIVE US YOUR FEEDBACK

Have a suggestion for a future release? "Ideas" is a tool used by our Product Management team to determine which enhancements are most popular among our clients. You can help shape the future of our roadmap by entering a nominee and voting for ideas submitted by other clients. To participate, visit the <u>Customer Center</u> and click "Support". Once you are in the Support portal, click the "Ideas" tab to begin using the feedback tool.